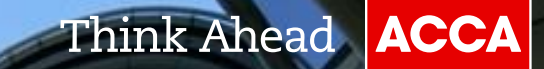

# New Membership Application Guide

Babette Li June 2016

# ACCA qualification

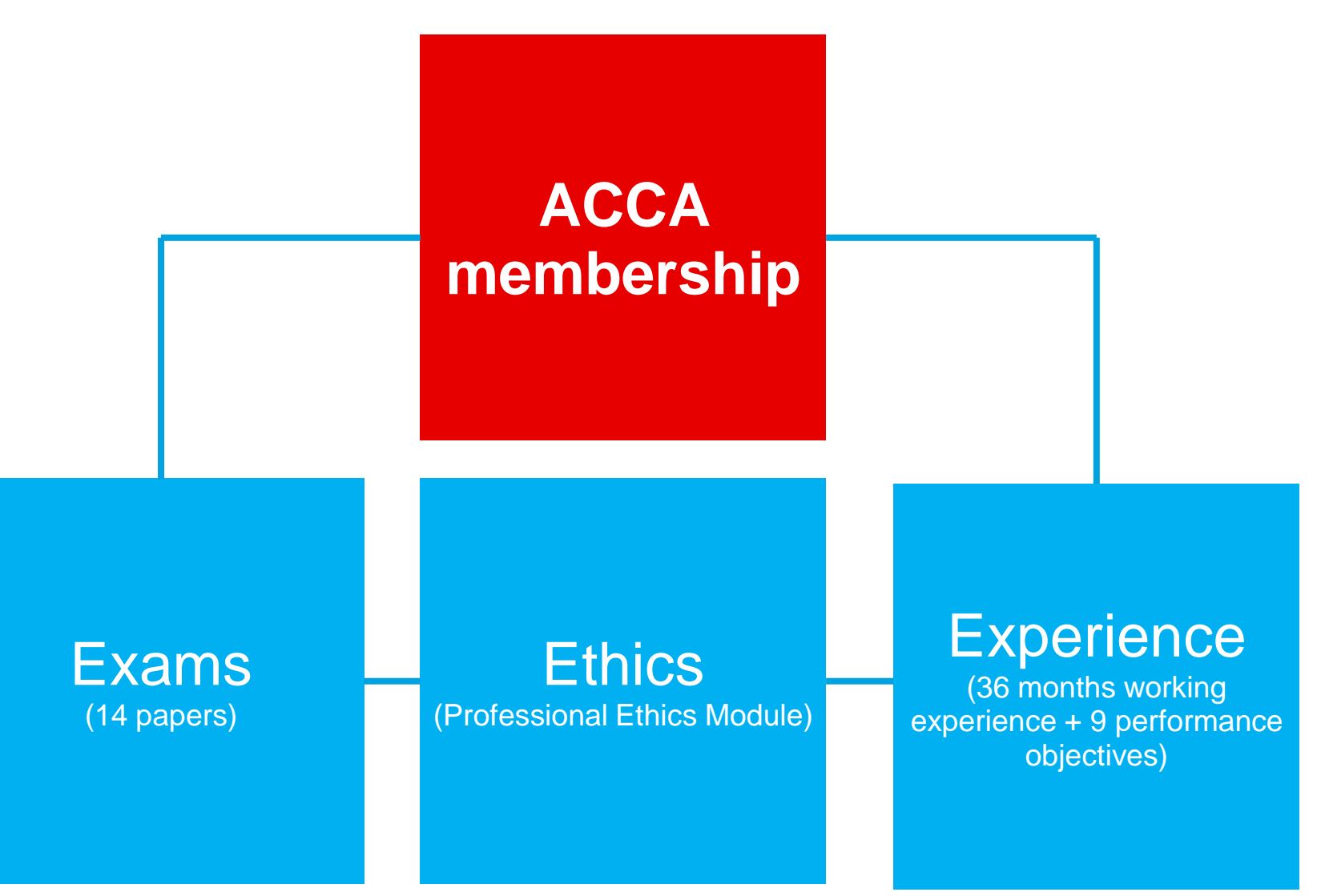

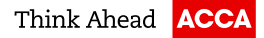

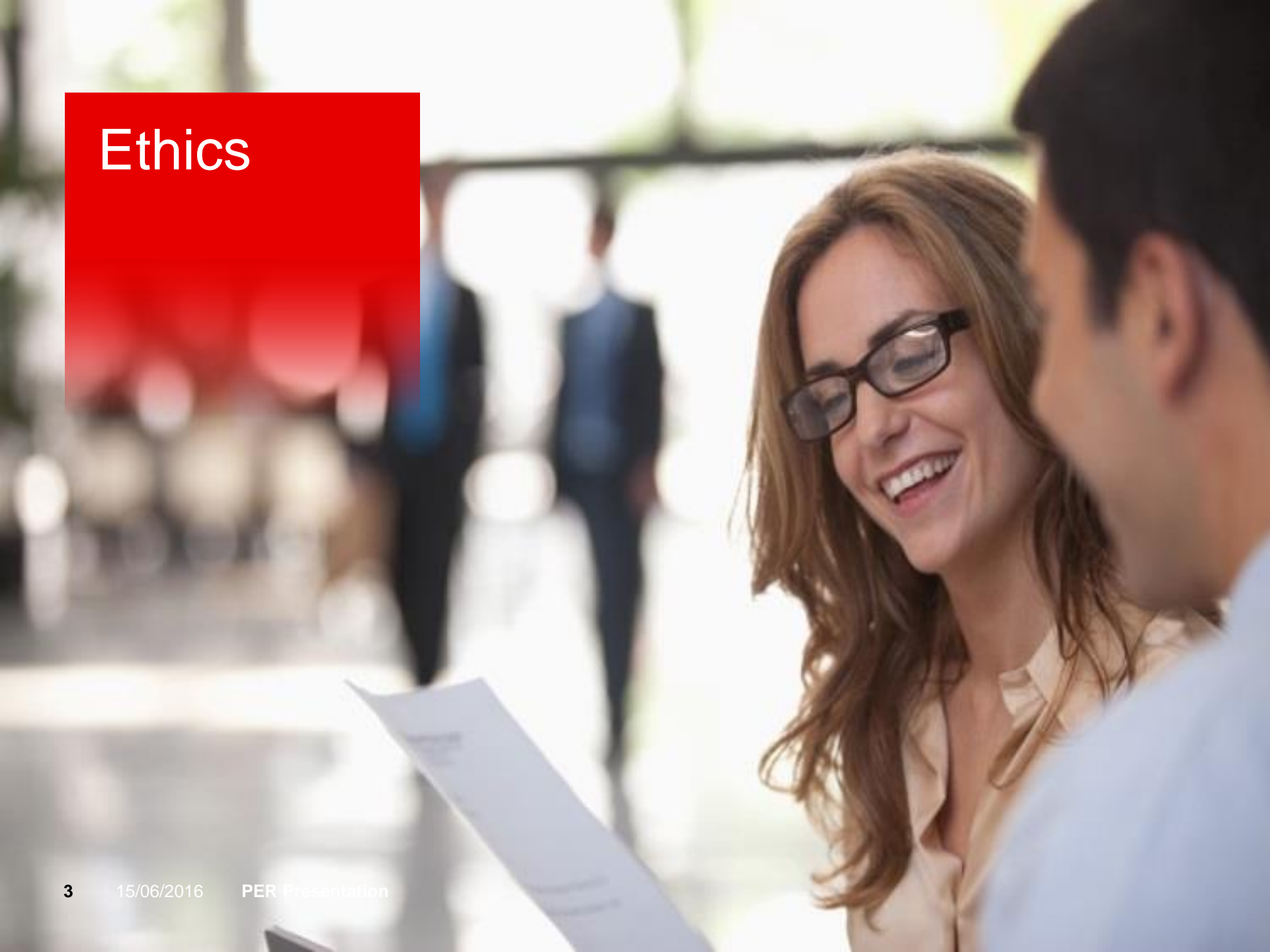

### Log in your MY ACCA and click Professional Ethics Module

|                                                                                                    | . <b>JOIOW</b> .                                                                                                    |
|----------------------------------------------------------------------------------------------------|----------------------------------------------------------------------------------------------------|
| Recording your practical experience<br>Access your online <i>My Experience</i> record                                                                                                 |                                                                                                    |
|                                                                                                    |                                                                                                    |
| ETHICS & PROFESSIONALISM                                                                                                    |                                                                                                    |
| Professional Ethics module                                                                                                    |                                                                                                    |
| In order to become an ACCA member you must com<br>to complete the Professional Ethics module if:                                                                                      | plete the Professional Ethics module. You will also need                                                                                                    |
| <ul> <li>you are eligible and intend to complete the Ad<br/>you intend to undertake the Oxford Brookes E<br/>Professional Ethics module before submitting<br/>University).</li> </ul> | Ivanced Diploma in Accounting and Business; and/or<br>Sc in Applied Accounting (you must first complete the<br>your Research and Analysis Project to Oxford Brookes |
| You have completed the Professional Ethics module.<br>at any time.                                                                                                    | You can refresh your knowledge by revisiting the module                                                                                                    |
| Access the Professional Ethics module                                                                                                    |                                                                                                    |
| Foundations in Professionalism module                                                                                                    |                                                                                                    |
| You also have the option of completing the Foundati<br>complete the Foundations in Professionalism module<br>Accounting and Business.                                                 | ons in Professionalism module. You will need to<br>if you are eligible and intend to complete the Diploma in                                                        |
| Access the Foundations in Professionalism module                                                                                                    |                                                                                                    |
|                                                                                                    |                                                                                                    |
| LEARNING OPPORTUNITIES                                                                                                    |                                                                                                    |
| My Development                                                                                                    |                                                                                                    |
| My Development is ACCA's continuing professional (                                                                                                    | development resource which includes; articles, e-learning                                                                                                    |

CPD events, resources and policy

and face-to-face courses, podcasts, webinars, research and qualifications from our partners. This CPD

section has been designed to help you meet your learning and development needs.

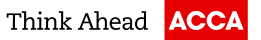

### **Finish Professional Ethics Module**

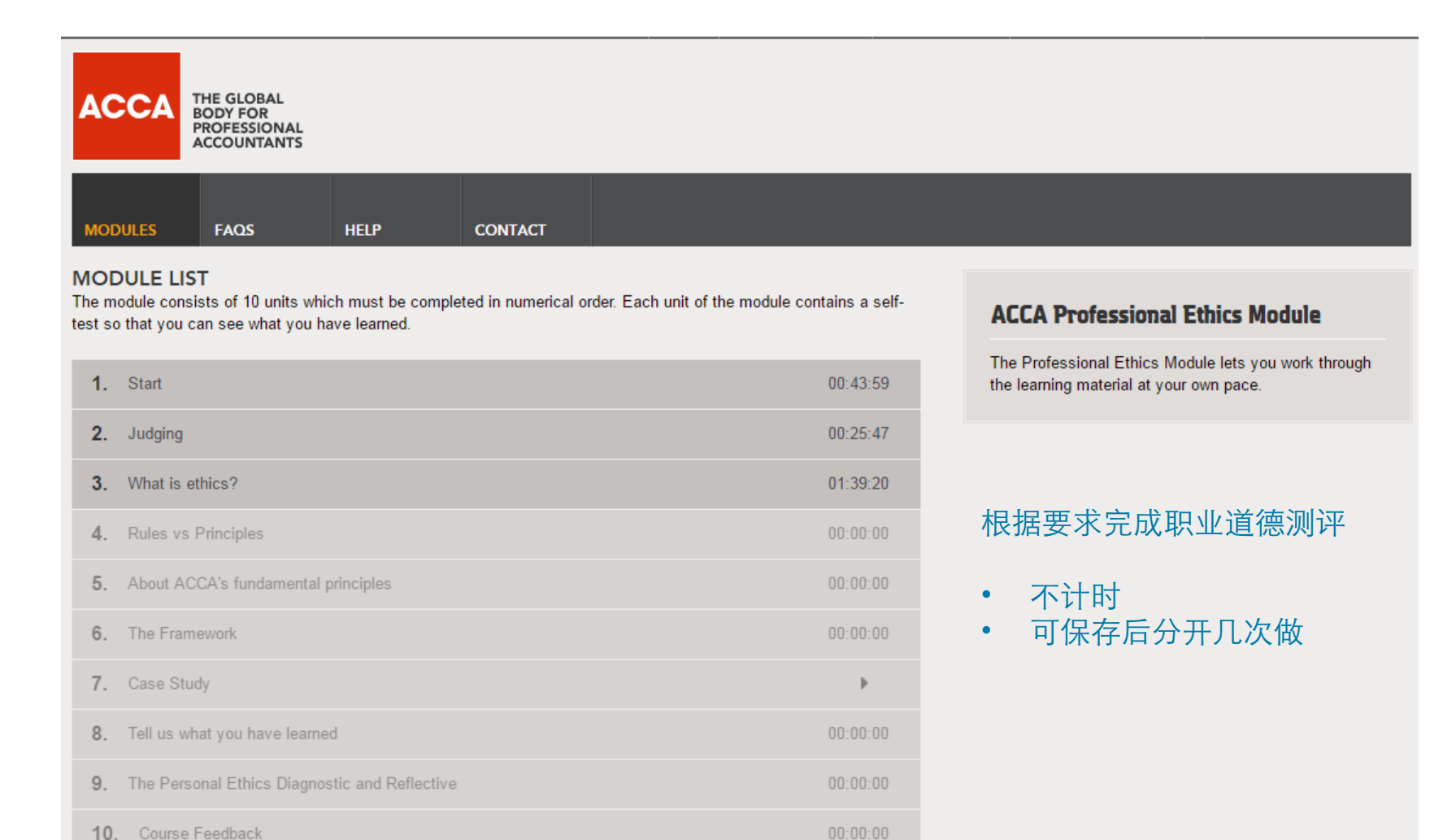

# Experience (PER)

SK2

# Employment

# 36 months in relevant roles

15/06/2016 PER Presentation

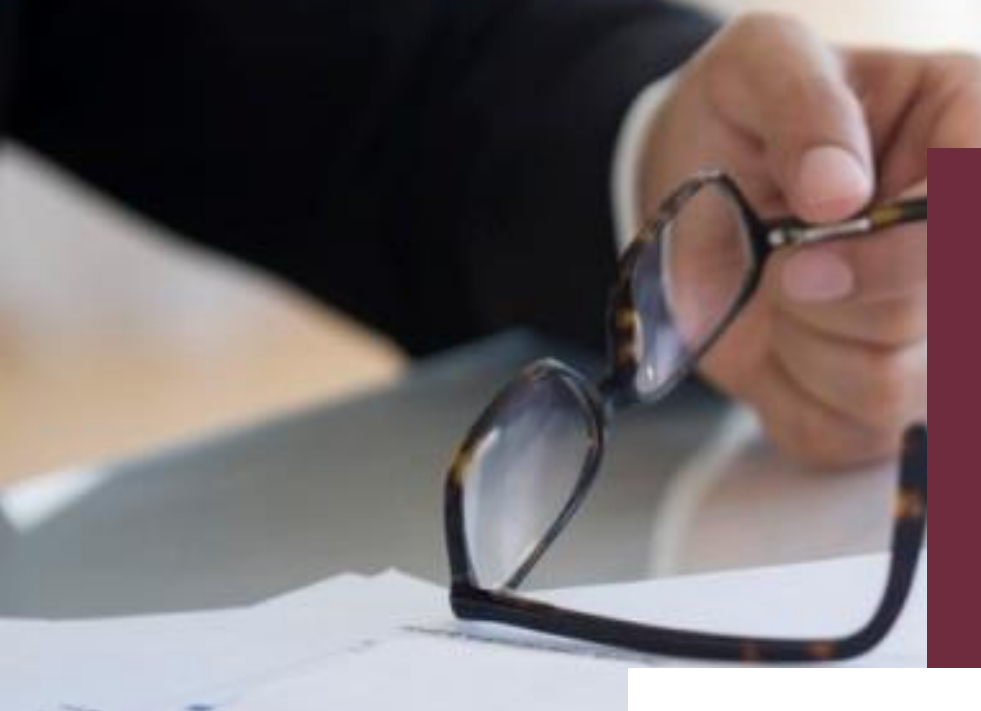

# PER changes

New Policy & Online Recording Tool

### The Difference between the Old and the New PER

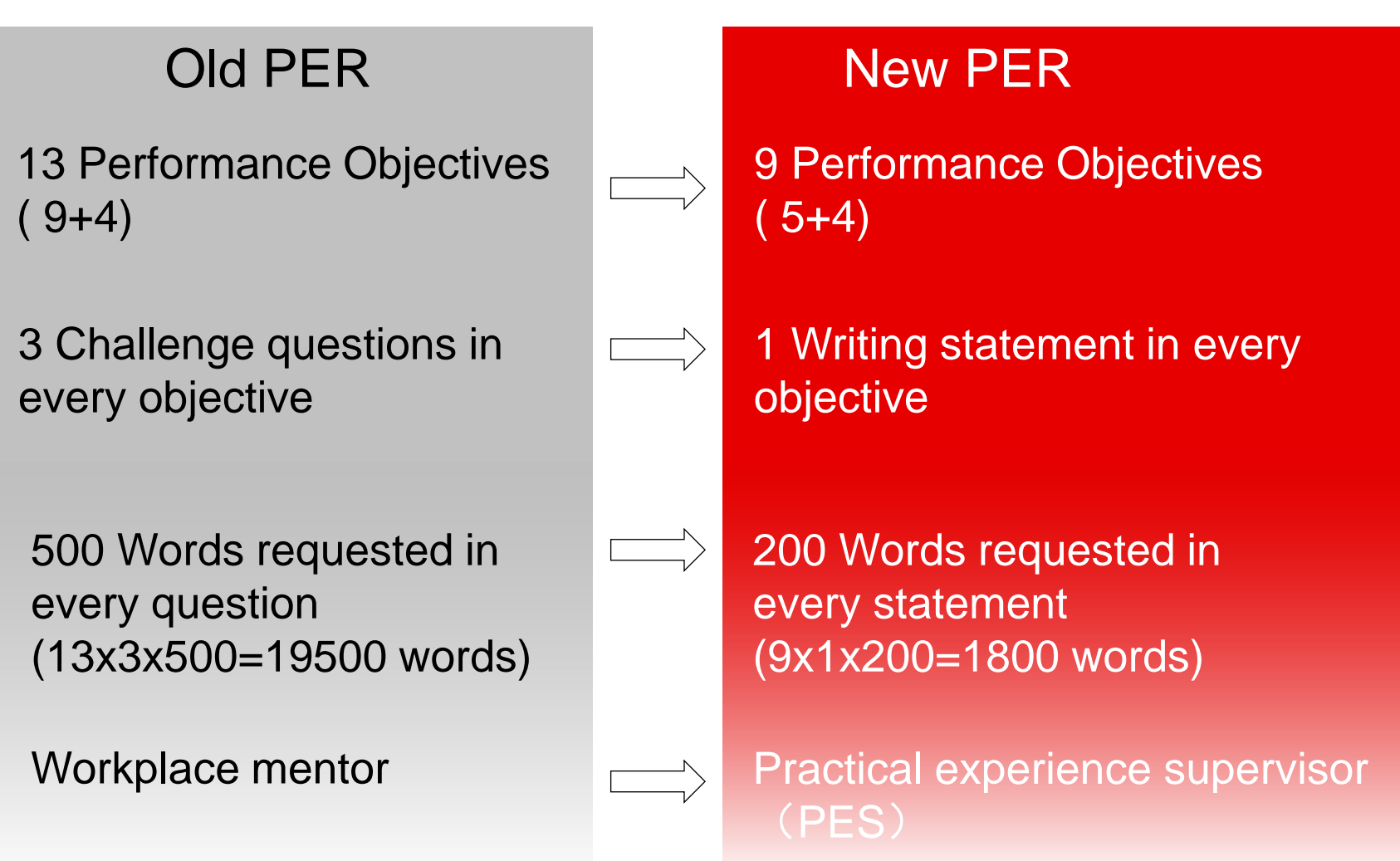

### Who can sign off my PER?

A qualified accountant of a professional accountancy or audit body recognised by law in this country who knows your work.

\*If your line manager is not suitably qualified, you need to identify someone qualified to sign-off the objectives, but your line manager can still sign-off your working time.

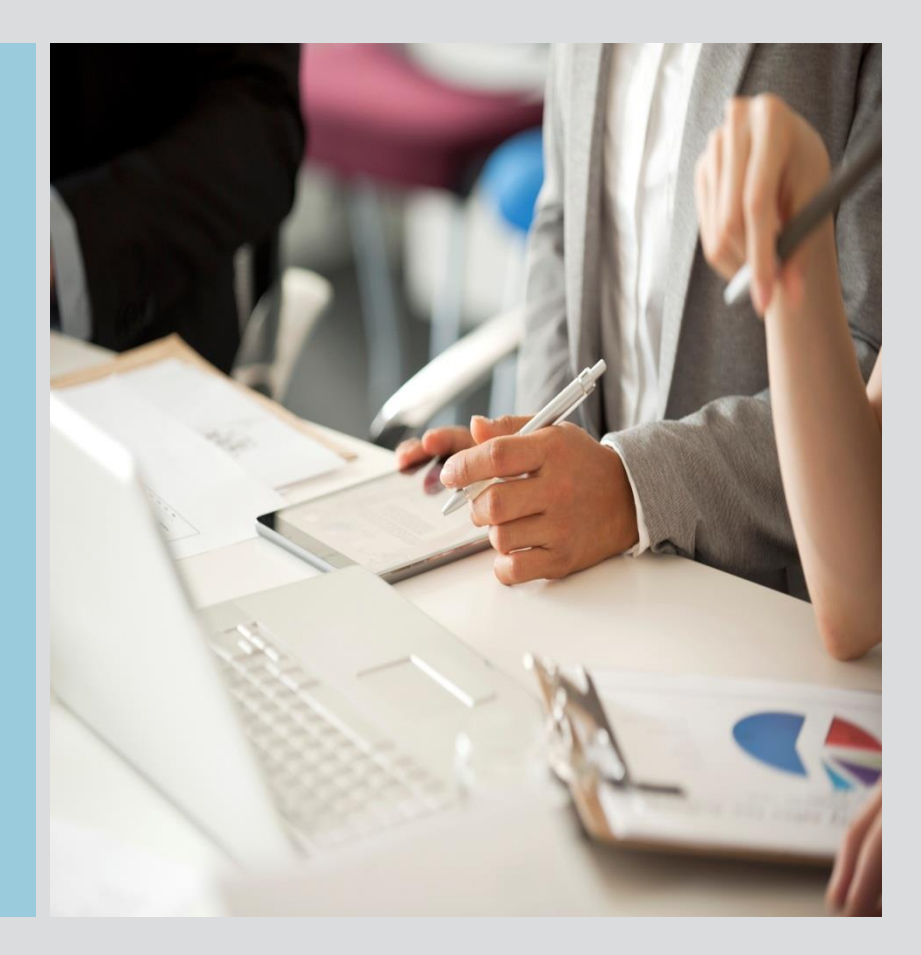

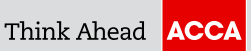

### **PES needs to sign off your:**

- ✓ 36 months' working experience
- ✓ 9 performance objectives

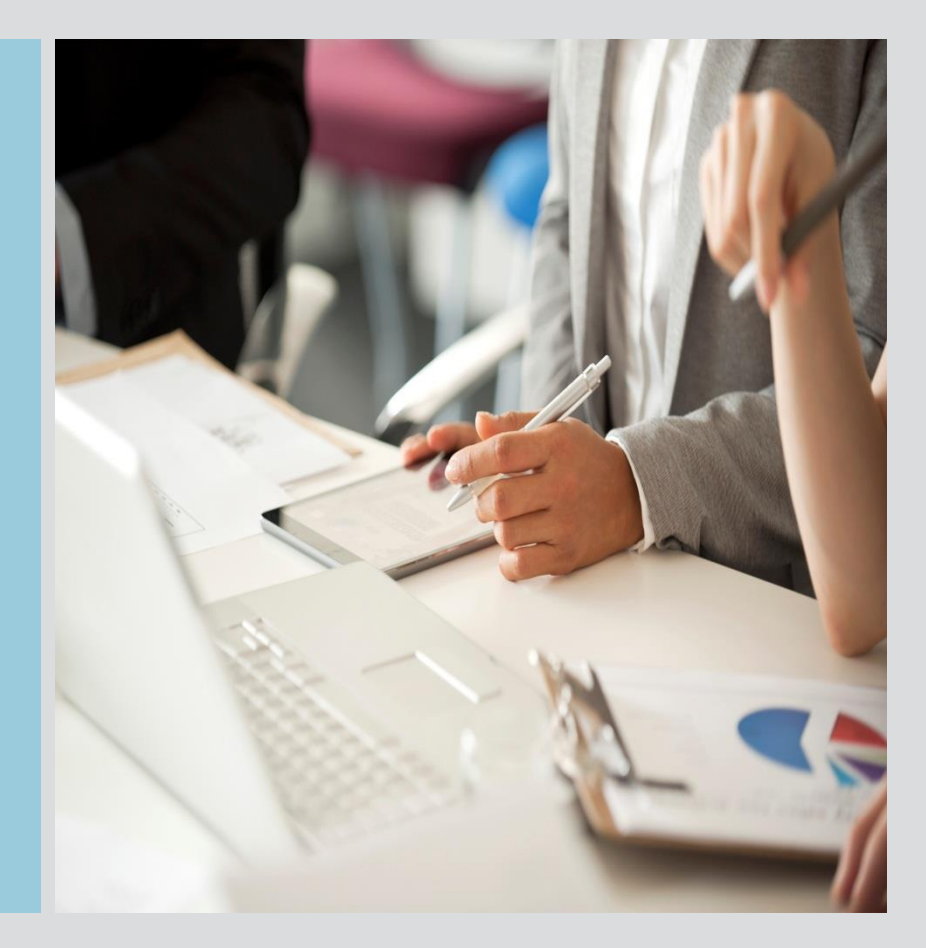

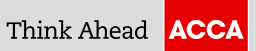

### Who can sign off my PER?

| can sign on your                                    |
|-----------------------------------------------------|
| Working experience (time)<br>Performance Objectives |
| Working experience (time)                           |
| Performance Objectives                              |
| Performance Objectives                              |
| \<br>F<br>F                                         |

\*IFAC: International Federation of Accountants(国际会计师联合会) 主要成员: ACCA, CICPA, HKICPA, AICPA, AIA, ICAEW...(拥有这类型专业资格的称为IFAC Qualified, IFAC体系内的成员都可成为你的PES)

©ACCA

If you are unable to fine a PES?

Contact your ACCA local office to join Remote PES scheme !

ACCA 北京代表处 ACCA 沈阳联络处 ACCA 上海代表处 ACCA 成都联络处 ACCA 广州代表处 ACCA 深圳联络处

联系方式请见: http://cn.accaglobal.com/default/contactus.html

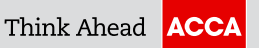

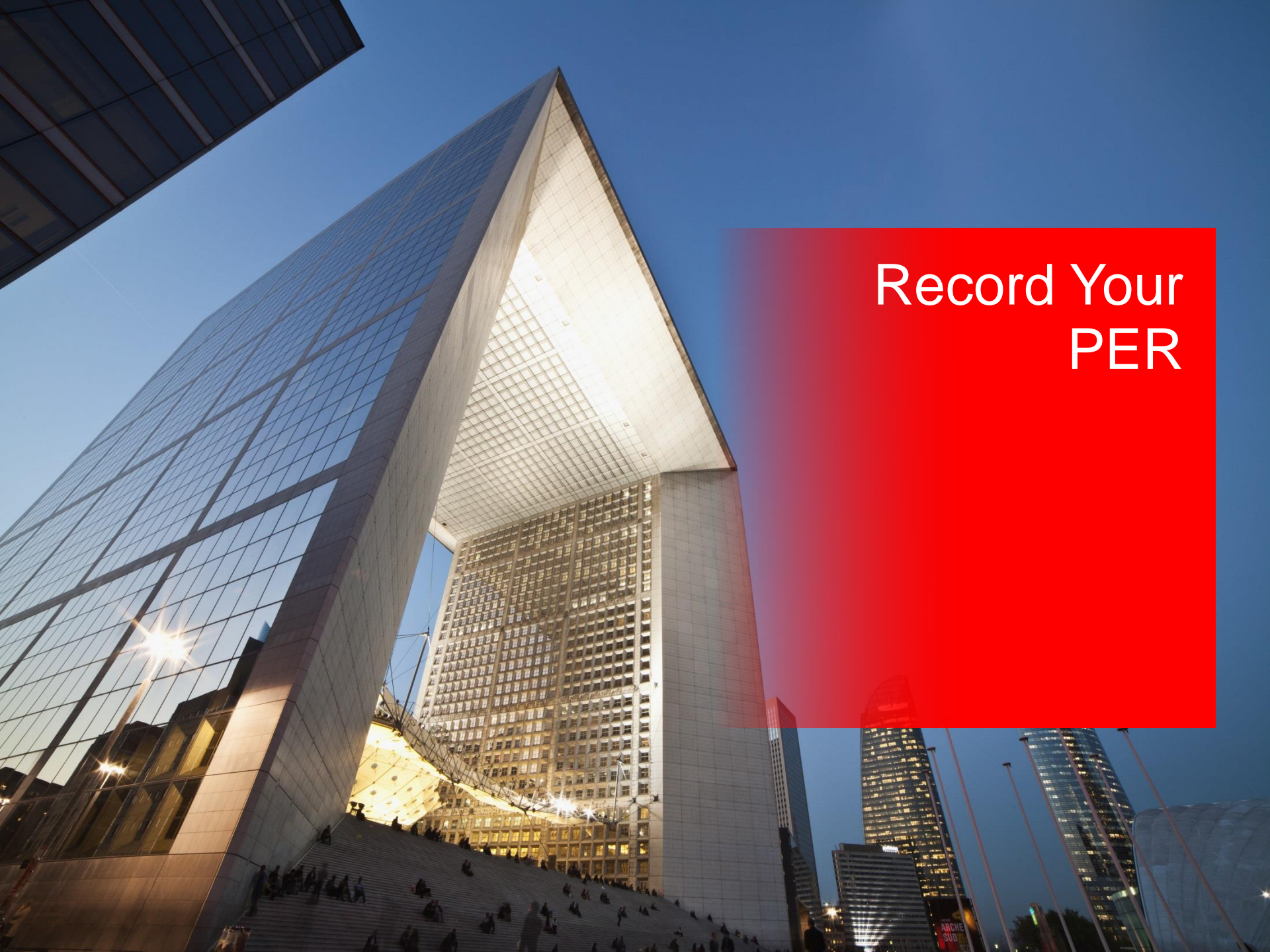

# **Recording your Experience**

# 36 months working experience

+

# Performance Objectives

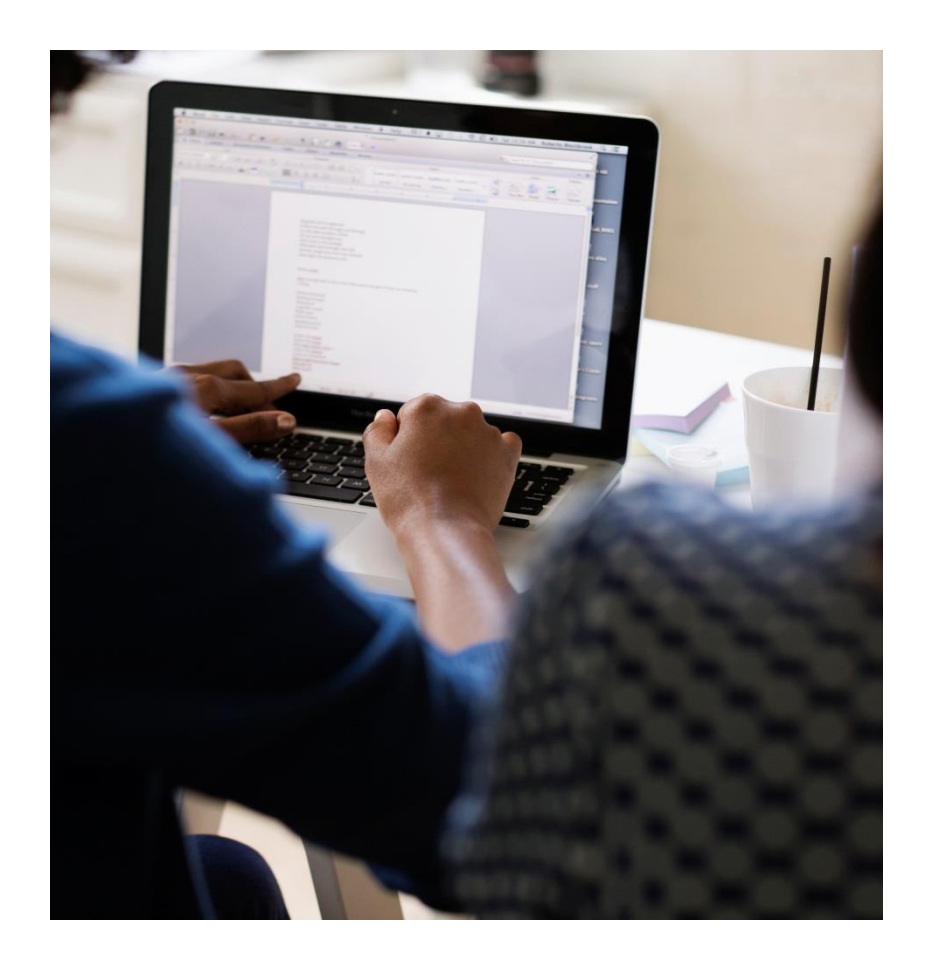

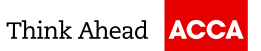

# Log in your My ACCA and click "Access your online My Experience record"

| Supporting information for exam results.                                                                                                    |
|----------------------------------------------------------------------------------------------------|
| APPLY FOR MEMBERSHIP                                                                                                    |
| The benefits of ACCA membership include a world-class reputation for integrity and professionalism coupled with the opportunity for career progression and a high earning potential.                                                                                                    |
| Trainees are eligible for admission to membership once they have achieved the following 3 components:                                                                                                    |
| <ul> <li>Completed the ACCA Qualification examinations</li> <li>Completed 36 months of relevant supervised practical experience and achieved 13 performance objectives (9 Essentials and 4 Options) to the satisfaction of a workplace mentor</li> <li>Completed the Professional Ethics module</li> </ul> |
| To avoid any delay in the assessment of your application please ensure that your practical experience is updated via your My Experience record.                                                                                                    |
| Apply online for membership<br>Apply for membership using paper application form<br>Track the progress of your application                                                                                                    |
| PRACTICAL EXPERIENCE                                                                                                    |
| In order to become an ACCA-qualified accountant you will need to complete the practical experience requirement (PER) as well as passing your exams and the professional ethics module.                                                                                                    |
| For further information and guidance click on the link below:                                                                                                    |
| Recording your practical experience Access your online My Experience record                                                                                                    |

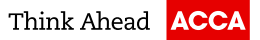

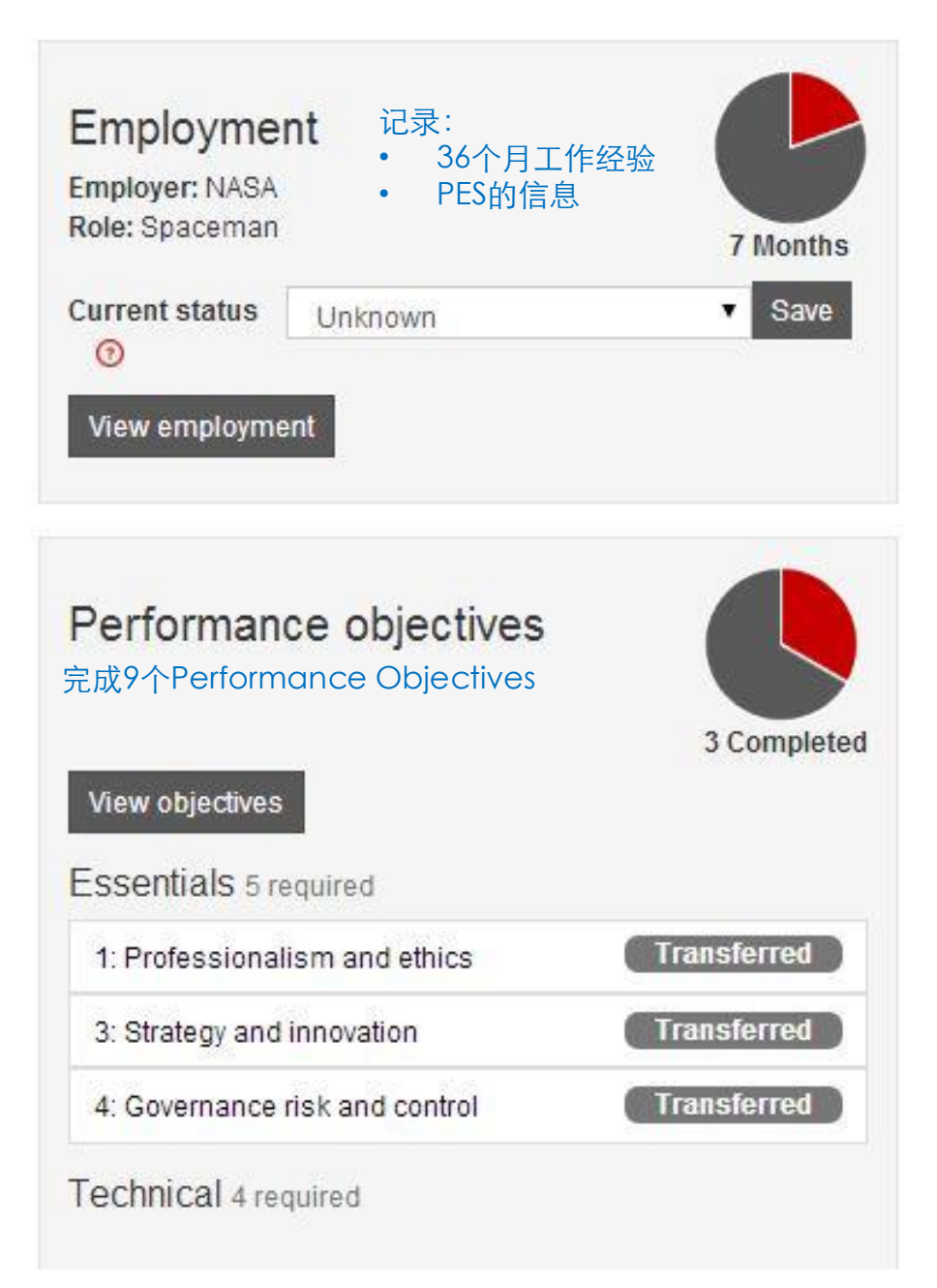

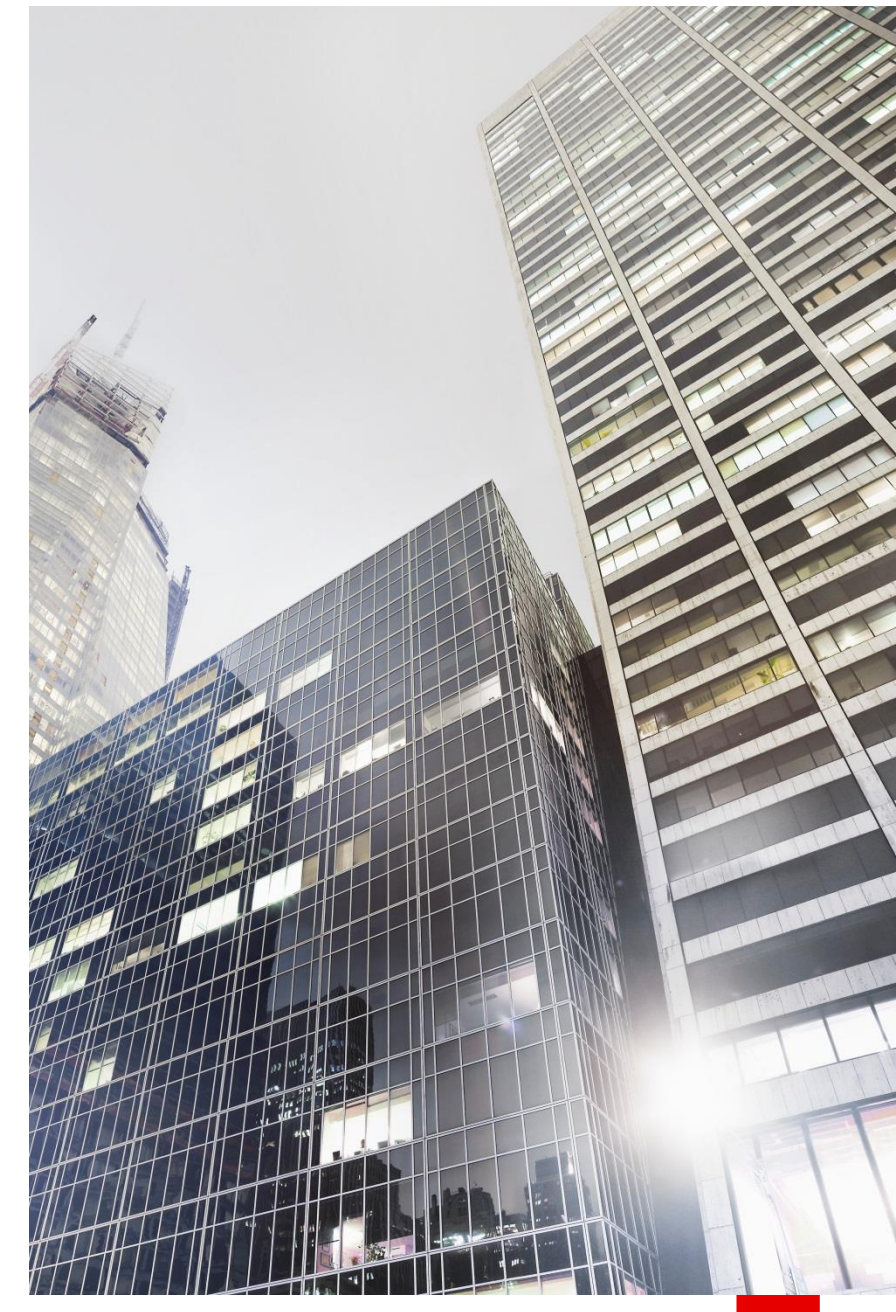

Think Ahead ACCA

©ACCA

# **Recording your Experience**

# 36 months working experience

+

Performance Objectives

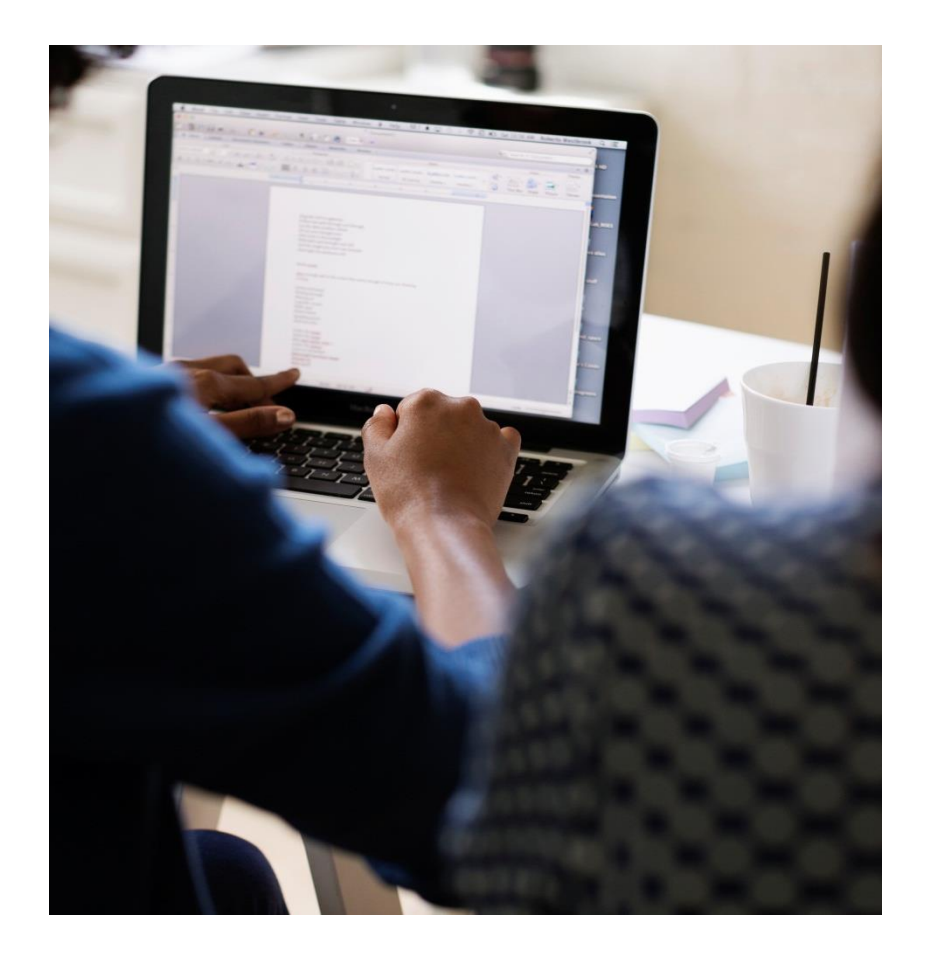

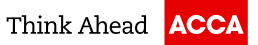

## The Tool for PES & 36 Months' Working Experience

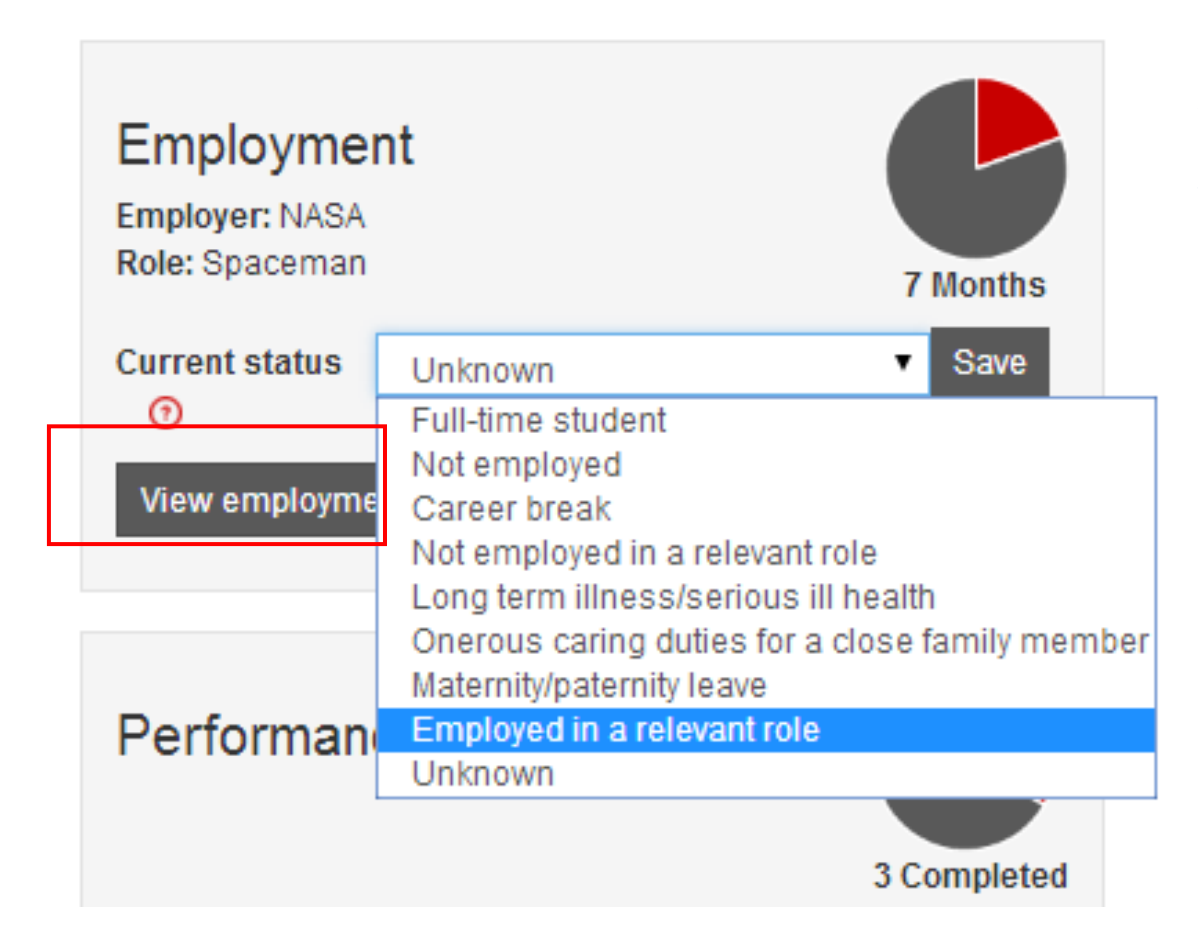

点击 "view employment" 后,可以记录 PES (Practical Experience Supervisor)的信息和工作时间。

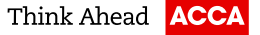

# The Tool for PES & 36 Months' Working Experience

| Employment                                             |                | Job title                       | Spaceman          |
|--------------------------------------------------------|----------------|---------------------------------|-------------------|
|                                                        |                | Start date                      | 01/01/2013        |
|                                                        | 7 Months       | End date                        | 30/04/2013        |
| Add new employer Manage roles                          |                | Average hours per week          | 35                |
|                                                        |                | % Relevant role                 | 100               |
| NASA 01/01/201                                         | 3 - 30/04/2013 | ACCA approved employer?         | No                |
| <ul> <li>Spaceman (01/01/2013 - 30/04/2013)</li> </ul> | . 3 Months     | Is this an audit role?          | Ν                 |
| ACCA 01/01/201                                         | 2 - 01/05/2012 | Edit this role Delete this role | Confirm this role |
| - TM (01/01/2012 - 01/05/2012) - 🏴                     | 4 Months       | Practical experience supervis   | ors               |
| company two 18/10/                                     | 2010 - current | Add sele                        | cted supervisor   |
| - Admissions Manager (18/10/2010 - ) - 🗖               | 0 Months       | Add new supervisor              |                   |
| company one 31/08/201                                  | 0 - 31/08/2010 |                                 |                   |
| - 1 (31/08/2010 - 31/08/2010) -                        | 0 Months       |                                 |                   |

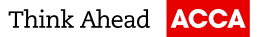

### 编辑你的工作经验

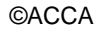

| Employment<br>添加新雇主<br>Add new employer Manage roles   | 7 Months        |
|--------------------------------------------------------|-----------------|
| NASA 01/01/201                                         | 3 - 30/04/2013  |
| <ul> <li>Spaceman (01/01/2013 - 30/04/2013)</li> </ul> | 3 Months        |
| ACCA 01/01/201                                         | 2 - 01/05/2012  |
| - TM (01/01/2012 - 01/05/2012) - 🏴                     | 4 Months        |
| company two 18/10/                                     | /2010 - current |
| - Admissions Manager (18/10/2010 - ) - 🖡               | 0 Months        |
| company one 31/08/201                                  | 10 - 31/08/2010 |
| - 1 (31/08/2010 - 31/08/2010) - 🏴                      | 0 Months        |
|                                                        |                 |

|                              | (7)                    |
|------------------------------|------------------------|
| Job title                    | Spaceman               |
| Start date                   | 01/01/2013             |
| End date                     | 30/04/2013             |
| Average hours per week       | 35                     |
| % Relevant role              | 100                    |
| ACCA approved employer?      | No                     |
| Is this an audit role?       | Ν                      |
| Edit this role Delete this r | ole Confirm this role  |
| Practical experience sup     | pervisors              |
| ▼ Ao                         | ld selected supervisor |
| Add new supervisor           |                        |
|                              |                        |
|                              |                        |
|                              |                        |

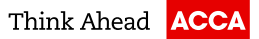

| Employment                             |                  | Employer details<br>Please complete the fields below and save and finish |
|----------------------------------------|------------------|--------------------------------------------------------------------------|
| Add new employer Manage roles          | 7 Months         | For example<br>Employer name *<br>ACCA                                   |
| NASA 01/01/20                          | 13 - 30/04/2013  | No.1, Tianhe Road                                                        |
| - Spaceman (01/01/2013 - 30/04/2013) - | 3 Months         | Address line 2                                                           |
| ACCA 01/01/20                          | 12 - 01/05/2012  | Town / City *                                                            |
| - TM (01/01/2012 - 01/05/2012) - 💻     | 4 Months         | Guangzhou                                                                |
| company two 18/10                      | )/2010 - current | County / State                                                           |
| company two torte                      |                  | Guangdong                                                                |
| - Admissions Manager (18/10/2010 - ) - | O Months         | Country *                                                                |
| company one 31/08/20                   | 10 - 31/08/2010  | China Tip code / Post code                                               |
| - 1 (31/08/2010 - 31/08/2010) - 💻      | 0 Months         | 510620                                                                   |
|                                        |                  | Save and finish                                                          |

| Employment<br>Add new employer Manage roles              | hs |
|----------------------------------------------------------|----|
| 🖍 ACCA                                                   | -  |
| NASA 01/01/2013 - 30/04/2013                             | 3  |
| - Spaceman (01/01/2013 - 30/04/2013) - 📕 <b>3 Months</b> | 3  |
| ACCA 01/01/2012 - 01/05/2012                             | 2  |
| - TM (01/01/2012 - 01/05/2012) - 💌 4 Months              | 5  |
| company two 18/10/2010 - curren                          | t  |
| - Admissions Manager (18/10/2010 - ) - 💌 O Months        | 5  |
| company one <b>31/08/2010 - 31/08/2010</b>               | D  |
| - 1 (31/08/2010 - 31/08/2010) - ២ 0 Months               | 3  |
|                                                          |    |

|                      | ?                                 |
|----------------------|-----------------------------------|
| Employer name        | ACCA                              |
| Address line 1       | No.1 Tianhe Road                  |
| Address line 2       |                                   |
| Town / City          | Guangzhou                         |
| County / State       | Guangdong                         |
| Country              | China, Peoples Rep of             |
| Zip code / Post code | 510000                            |
| Edit this employer   | Delete this employer Add new role |
|                      | 添加你的职位和该职                         |

添加你的职位和该职 位的工作时间

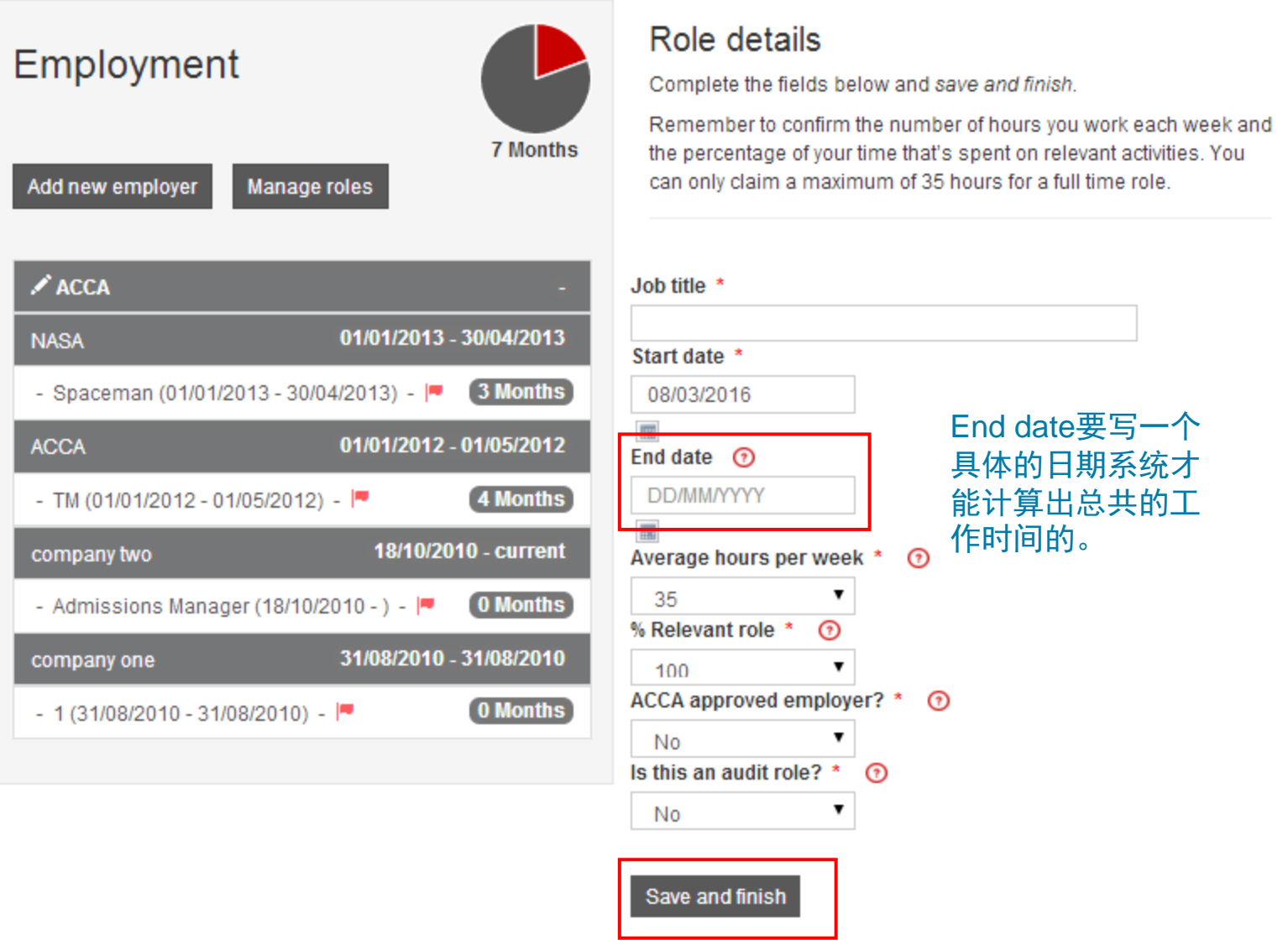

©ACCA

### Claiming your time

26 Months

The pie chart on the right shows the number of months that you've recorded in your role(s).

To make this recorded time count towards your 36 months' total you need to it signed off by a practical experience supervisor from the employer where you gained the experience.

Below you can see:

- · the number of months you've had signed off in each role
- the number of months you've sent to your supervisor for sign-off in each role
- · any additional time you've got available to claim in a role

| ACCA                                                               | 14/07/2014 - 09/03/2016 |
|--------------------------------------------------------------------|-------------------------|
| - Customer Service Officer<br>You have 19 Months you can claim now | 0 Months                |
| Claim this time                                                    |                         |
| NASA                                                               | 01/01/2013 - 30/04/2013 |
| - Spaceman                                                         | 3 Months                |
| ACCA                                                               | 01/01/2012 - 01/05/2012 |
| - TM                                                               | 4 Months                |
| company two                                                        | 18/10/2010 - current    |
| - Admissions Manager                                               | 0 Months                |

### Signed off time

Below is the time that you've had approved by your supervisor- and the time that you're still waiting for your supervisor to approve.

If you've any outstanding time submissions then you can send a reminder to your supervisor.

If your supervisor declines your submission then you can delete it - update your employment records where necessary- and re-submit the time to your supervisor.

| Waiting for approval <b>0 Months</b>   | Approved <b>7 Months</b>      |                                 |
|----------------------------------------|-------------------------------|---------------------------------|
| 3 Months claimed on the IMPORT in NASA | the role of Spaceman at       | Import approved<br>Remove claim |
| 4 Months claimed on the IMPORT in      | the role of <b>TM</b> at ACCA | Import approved<br>Remove claim |

?

### **Record Practical Experience Supervisor (PES) Information**

### <u>记录PES的信息和关联PES的审批账号</u>

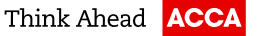

| Start date 01/01/2013                                                          |  |
|--------------------------------------------------------------------------------|--|
|                                                                                |  |
| 7 Months End date 30/04/2013                                                   |  |
| Add new employer     Manage roles       Average hours per week     35          |  |
| % Relevant role 100                                                            |  |
| NASA 01/01/2013 - 30/04/2013 ACCA approved employer? No                        |  |
| Spaceman (01/01/2013 - 30/04/2013) - 3 Months Is this an audit role? N         |  |
| ACCA 01/01/2012 - 01/05/2012 Edit this role Delete this role Confirm this role |  |
| - TM (01/01/2012 - 01/05/2012) - 💌 4 Months Practical experience supervisors   |  |
| company two 18/10/2010 - current Add selected supervisor                       |  |
| - Admissions Manager (18/10/2010 - ) - I O Months 这里可以编辑在这份工作里的PES的信息          |  |
| company one 31/08/2010 - 31/08/2010                                            |  |
| - 1 (31/08/2010 - 31/08/2010) - 💌 0 Months                                     |  |

©ACCA

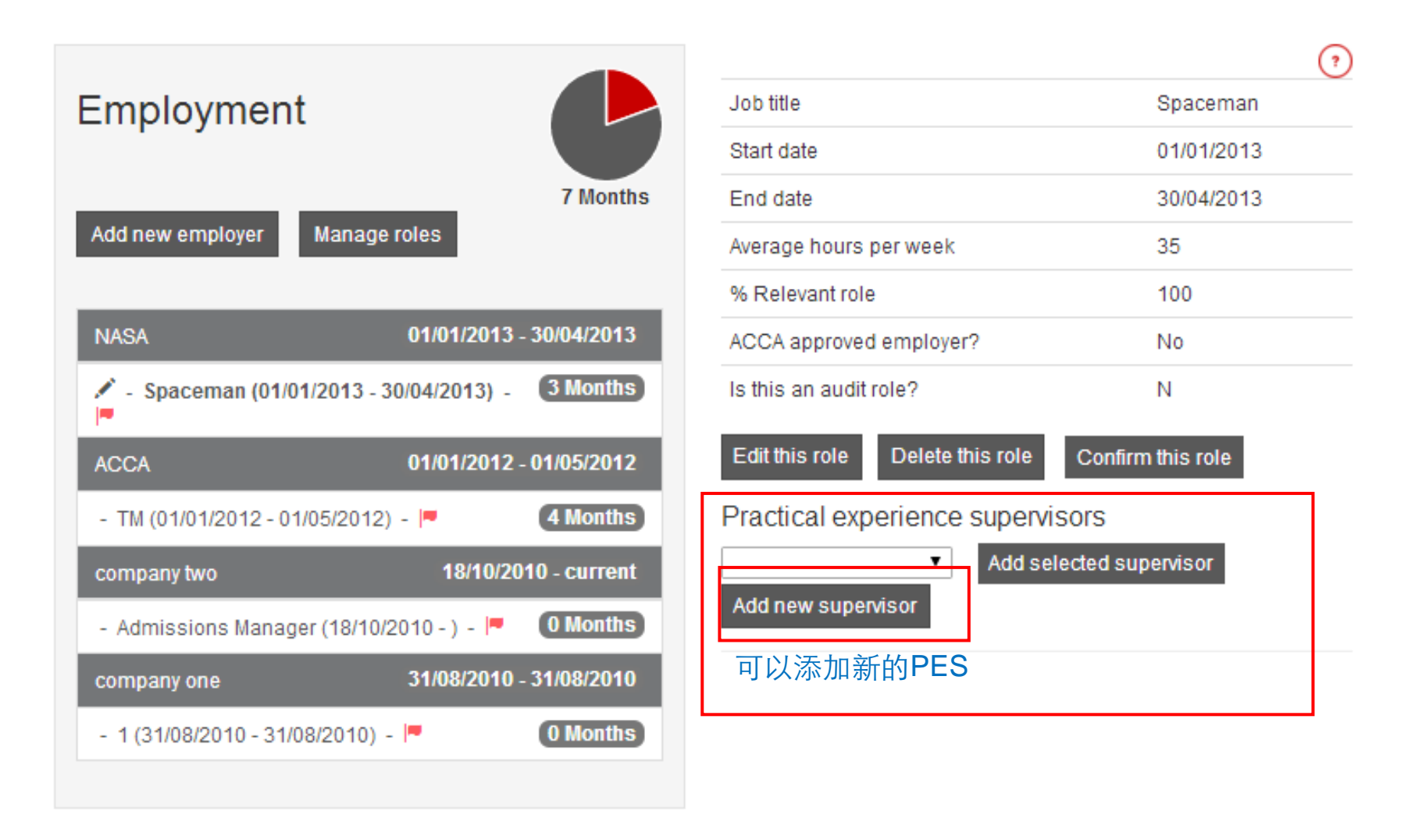

You have time waiting for your supervisor to sign-off. Send a reminder to your supervisor using the link below.

Time waiting for approval

#### Claim time now Supervisor details Employment Please complete the fields below to send an invitation to your supervisor so they can register and sign-off your experience. 26 Months Add new employer Manage roles First Name \* 请正确填写PES的 Dada 14/07/2014 - 09/03/2016 ACCA 信息和邮箱。 Last name \* 19 Months - Customer Service Officer (14/07/2014 - 09/03/2016) Lee 01/01/2013 - 30/04/2013 NASA Email Address \* (?)258686750@gg.com - Spaceman (01/01/2013 - 30/04/2013) - 🏴 3 Months Relationship \* (?) ACCA 01/01/2012 - 01/05/2012 IFAC Qualified Line Manager v Job Title 4 Months - TM (01/01/2012 - 01/05/2012) - 🏴 Director 18/10/2010 - current company two 0 Months Admissions Manager (18/10/2010 - ) - P Save and send invite 31/08/2010 - 31/08/2010 company one 0 Months - 1 (31/08/2010 - 31/08/2010) - 🏴

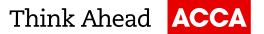

### Your PES will receive an auto email and create his/her ACCA account to sign off your time and performance objectives

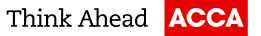

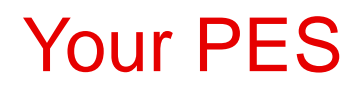

### 在你填好PES的信息并发送邀请后,你的 PES会收到这样一封邮件,他可以点击邮件 里的链接开始创建ACCA账户来确认您的 工作时间和批阅performance objectives

### Your PES will receive below email

Dear Dada Lee

Carol Guillermina Quiroga Wyper has nominated you as their practical experience supervisor to help them complete the practical experience requirement (PER) - an important component of the ACCA Qualification.

Please use the link below to start the registration process.

https://experience.accaglobal.com/Public/report.aspx?memberQueryID=22F5C6FD-9335-4C0D-AB1A-368D38DD4A72&WPSREFID=31607E19-1C80-48C5-A29A-3CDD0759EBCE

ACCA has lots of resources to help you understand the PER policy and support your trainees in achieving it, find out more at My ACCA

ACCA recognises the contribution that practical experience supervisors make to the development of ACCA trainees and thank you for your commitment and support.

Regards

ACCA

Please note this email is an automated notification which is unable to receive replies. If you have any questions please contact us.

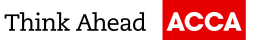

### Your PES

#### Your PES will need to create a ACCA account

| Already registered with ACCA?                                      | Not registered with ACCA?                                                                  |
|--------------------------------------------------------------------|--------------------------------------------------------------------------------------------|
| If you have a username and password for My ACCA please login.      | Please enter your details to create a My ACCA account.                                     |
| My ACCA –)<br>Forgotten your username?<br>Forgotten your password? | First name: *   Last name: *   Email: *   Date of birth (dd/mm/yyyy): *     Create account |
|                                                                    | PES按照步骤提示建立一个ACCA账户,用以批阅你<br>的工作经验(time)与performance objectives                            |
|                                                                    | 0)141 582 2000 Contact information for your local office                                   |

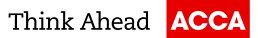

### Your PES

### Go to www.accaglobal.com and log in MY ACCA

| MYACCA              |                                                                                                    | ACCA                      |
|---------------------|----------------------------------------------------------------------------------------------------|---------------------------|
|                     | HOME LOO<br>Supervisor                                                                                                    | SOUT                      |
| NAVIGATION MENU     | MENTOR PERSONAL DETAILS                                                                                                    |                           |
| • Supervisor home   | MR Dada Lee<br>ACCA number: 23858113                                                                                                    |                           |
| Review and sign-off | E-MAIL ADDRESS UF                                                                                                    | DATE                      |
|                     | Your e-mail address is: 258686750@qq.com<br>Please ensure you keep your e-mail address up to date to ensur<br>receive important ACCA communications                                                                                                    | e you                     |
|                     | MAILING ADDRESS UF                                                                                                    | DATE                      |
|                     | Please update as there has been problems delivering your mail t<br>address                                                                                                    | o this                    |
|                     | TRAINEE PRACTICAL EXPERIENCE REQUIREMENT                                                                                                    |                           |
|                     | The practical experience requirement (PER) is a key component o<br>ACCA Qualification and is a requirement for gaining ACCA membe<br>PER provides a framework for achievement where the Practical<br>Experience Supervisor plays an important role in the development<br>review of ACCA trainees' workplace achievements. | f the<br>rship.<br>It and |
|                     | Trainees are able to record their achievement through an online<br>Experience record. My Experience provides a valuable record of<br>workplace achievements.                                                                                                    | My                        |
|                     | Go to the <b>experience record</b> to review and sign-off your trainees practical experience.                                                                                                    | 5'                        |

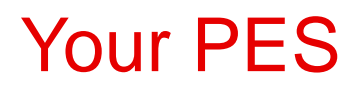

### Practice experience supervisor dashboard

| IFAC Membership<br>Please update your IFAC members<br>Add my IFAC details                    | hip details.                                                                                                    |                |       |
|----------------------------------------------------------------------------------------------|----------------------------------------------------------------------------------------------------|----------------|-------|
| Link with trainee<br>Carol Guillermina Quiroga Wyper h<br>Please confirm or amend your relat | as asked you to be their practical experienc<br>ionship and job title.                                                                         | ce supervisor. |       |
| Relationship                                                                                 | IFAC Qualified Line Manager                                                                                                    | •              |       |
| Job Title                                                                                    | IFAC Qualified Line Manager<br>Non IFAC Qualified Line Manager<br>IFAC Qualified - Internal Supervisor<br>IFAC Qualified - External Supervisor |                |       |
|                                                                                              |                                                                                                    |                |       |
| Trainee name                                                                                 | Permissi                                                                                                    | ions           | Tasks |

©ACCA

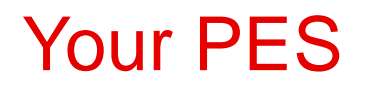

Message sent

We have sent a mesage to the trainee confirming your decision.

### Practice experience supervisor dashboard

IFAC Membership Please update your IFAC membership details. Add my IFAC details

| Trainee name                    | Permissions      | Tasks                         |              |  |
|---------------------------------|------------------|-------------------------------|--------------|--|
| Carol Guillermina Quiroga Wyper | Can approve time | 0 Time waiting for assessment | View trainee |  |

点击此处进入批阅工作经验的页面 进行审批

©ACCA

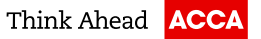

### **Claim Time**

### 把工作经验发给PES做确认

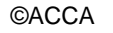

## **Claim Time**

### Claiming your time

26 Months

The pie chart on the right shows the number of months that you've recorded in your role(s).

To make this recorded time count towards your 36 months' total you need to it signed off by a practical experience supervisor from the employer where you gained the experience.

Below you can see:

- · the number of months you've had signed off in each role
- the number of months you've sent to your supervisor for sign-off in each role
- · any additional time you've got available to claim in a role

| ACCA                                                               | 14/07/2014 - 09/03/2016 |
|--------------------------------------------------------------------|-------------------------|
| - Customer Service Officer<br>You have 19 Months you can claim now | 0 Months                |
| Claim this time                                                    |                         |
| NASA                                                               | 01/01/2013 - 30/04/2013 |
| - Spaceman                                                         | 3 Months                |
| ACCA                                                               | 01/01/2012 - 01/05/2012 |
| - TM                                                               | 4 Months                |
| company two                                                        | 18/10/2010 - current    |
| - Admissions Manager                                               | 0 Months                |

### Signed off time

Below is the time that you've had approved by your supervisor- and the time that you're still waiting for your supervisor to approve.

If you've any outstanding time submissions then you can send a reminder to your supervisor.

If your supervisor declines your submission then you can delete it - update your employment records where necessary- and re-submit the time to your supervisor.

| Waiting for approval OM            | onths Approved          | 7 Months    |                                 |
|------------------------------------|-------------------------|-------------|---------------------------------|
| 3 Months claimed on the IN<br>NASA | /IPORT in the role of S | ipaceman at | Import approved<br>Remove claim |
| 4 Months claimed on the IN         | /IPORT in the role of T | M at ACCA   | Import approved<br>Remove claim |

?

## **Claim Time**

### Claiming your time

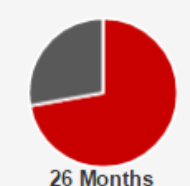

The pie chart on the right shows the number of months that you've recorded in your role(s).

To make this recorded time count towards your 36 months' total

you need to it signed off by a practical experience supervisor from the employer where you gained the experience.

Below you can see:

- · the number of months you've had signed off in each role
- the number of months you've sent to your supervisor for sign-off in each role
- · any additional time you've got available to claim in a role

| ACCA                       | 14/07/2014 - 09/03/2016 |
|----------------------------|-------------------------|
| - Customer Service Officer | 19 Months               |
| NASA                       | 01/01/2013 - 30/04/2013 |
| - Spaceman                 | 3 Months                |
| ACCA                       | 01/01/2012 - 01/05/2012 |
| - TM                       | 4 Months                |
| company two                | 18/10/2010 - current    |
| - Admissions Manager       | 0 Months                |
| company one                | 31/08/2010 - 31/08/2010 |
| - 1                        | 0 Months                |

### Request time approval

Please submit the time you're claiming to your supervisor for sign-off.

19 Months claimed on the 09/03/2016 in the role of Customer

Please select your supervisor and add a comment they will be able to view when reviewing your assessment request.

### Claimed time

| Dedelas  |                       |         |          |
|----------|-----------------------|---------|----------|
| Dada Lee |                       |         |          |
|          |                       |         |          |
| E 3 8    | <b>≣</b> - <b>≣</b> - |         | RIBC     |
|          |                       |         |          |
|          |                       |         |          |
|          |                       |         |          |
|          |                       |         |          |
|          |                       |         | Words: ( |
|          |                       |         |          |
|          | E ∃ ■                 | Ē∃∎Ë∙≧∙ |          |

©ACCA

?

Not approve

# **Recording your Experience**

# 36 months working experience +

# Performance Objectives

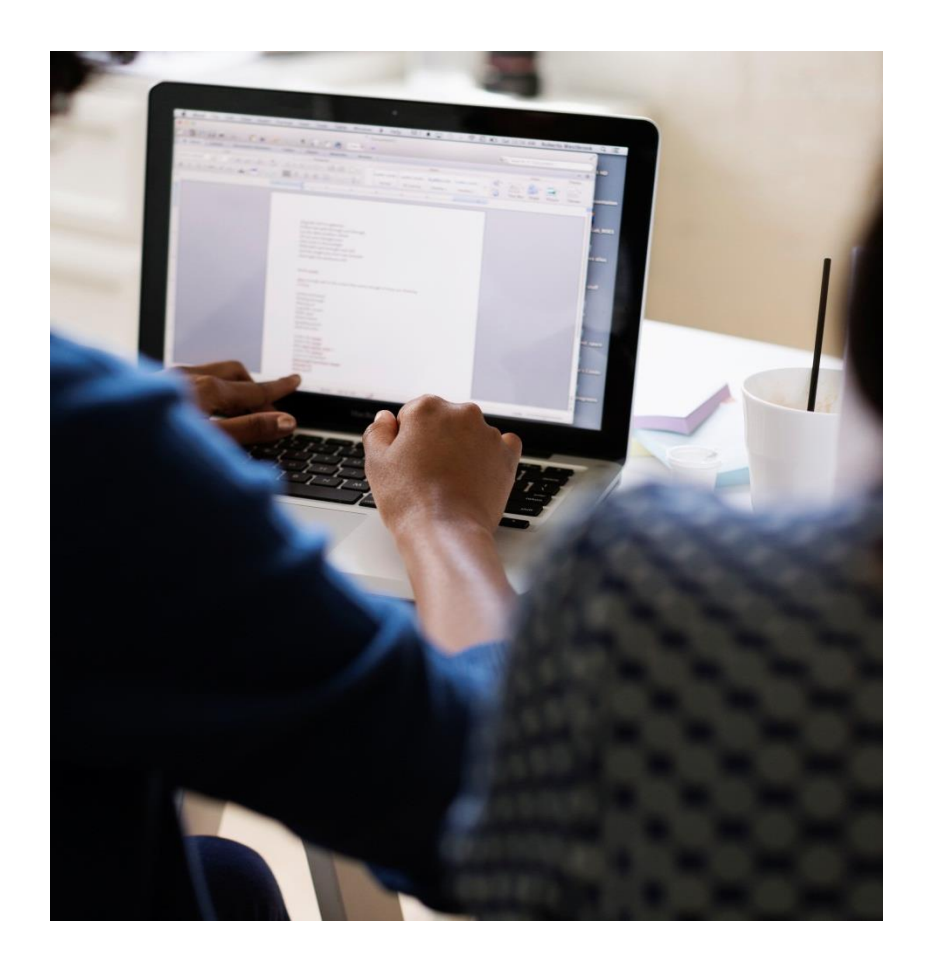

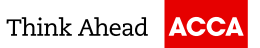

# 9 Performance objectives

Five Essentials + Four Technical

41 15/06/2016 PER Presentation

## **View Objectives**

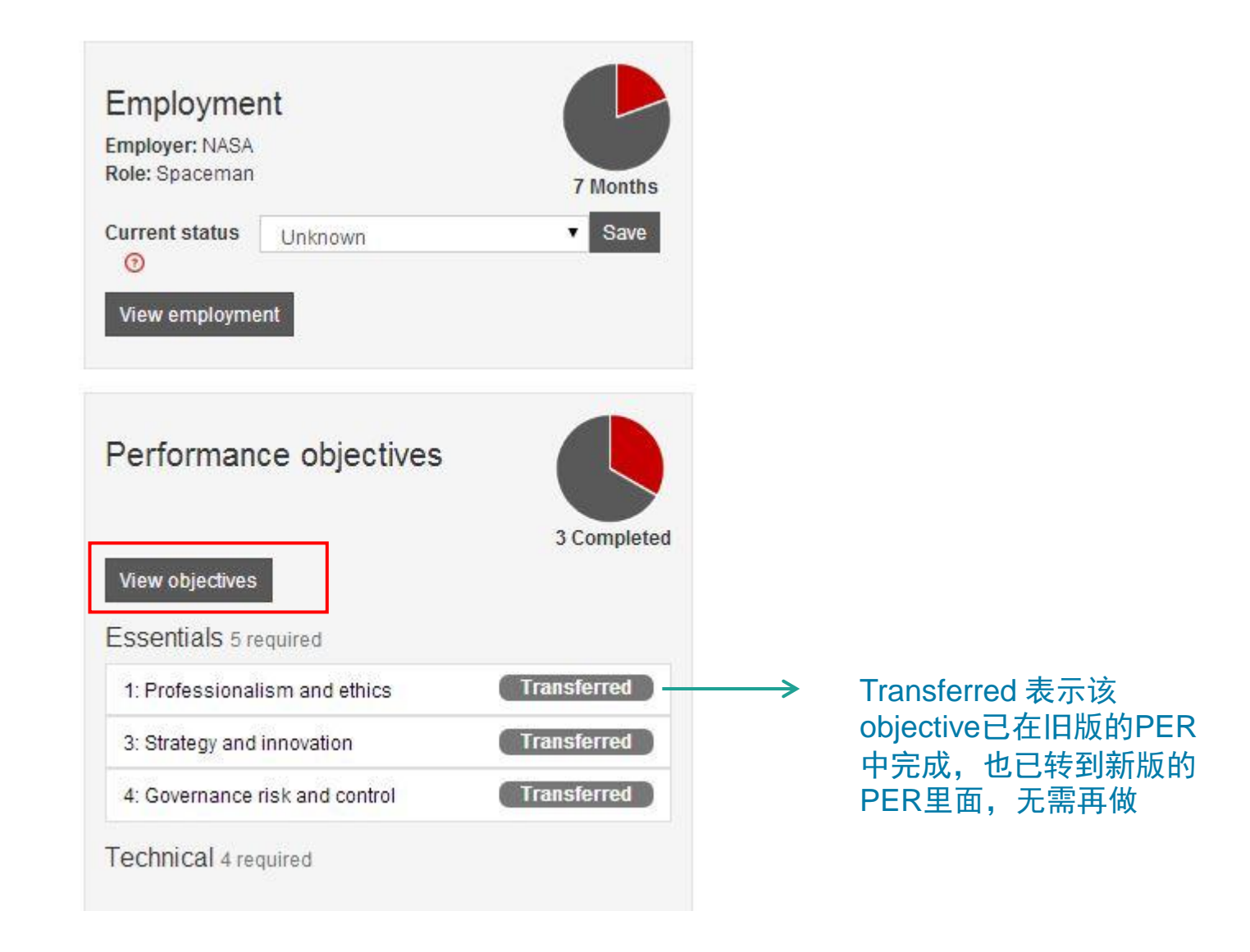

### Click the objective you want to do

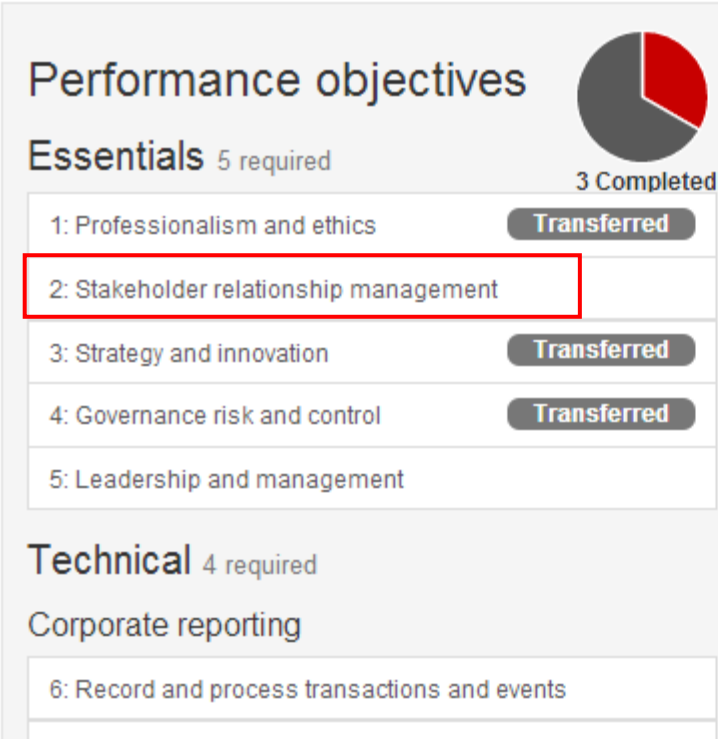

7: Prepare external financial reports

8: Analyse and interpret financial reports

#### Financial management

9: Evaluate investment and financing decisions

10: Manage and control working capital

#### Performance objectives

You need the right skills and abilities to be a qualified accountant. Our practical experience requirement (PER) is an essential part of the ACCA qualification. Completing the performance objectives will help reinforce your learning from exams.

There are two types of performance objective: Essentials and Technical. You must complete all **five** essentials. There are 15 technical performance objectives, we need you to demonstrate your experience in **four** of these.

#### How to complete your performance objectives

All the performance objectives are made up of individual elements. For each performance objective, you have to do the following:

- write a short statement describing your experience
- get your supervisor to confirm that you have completed all of the elements
- · have the performance objective signed off by your supervisor.

Some advice from our experts: it's a really good idea to complete your PER as you go along. And get individual elements signed off as soon as you complete them!

More information about each objectives can be found by clicking on the performance objectives on this page.

If you start a performance objective accidently, don't worry - you can cancel it on the objective page.

### Start your objective

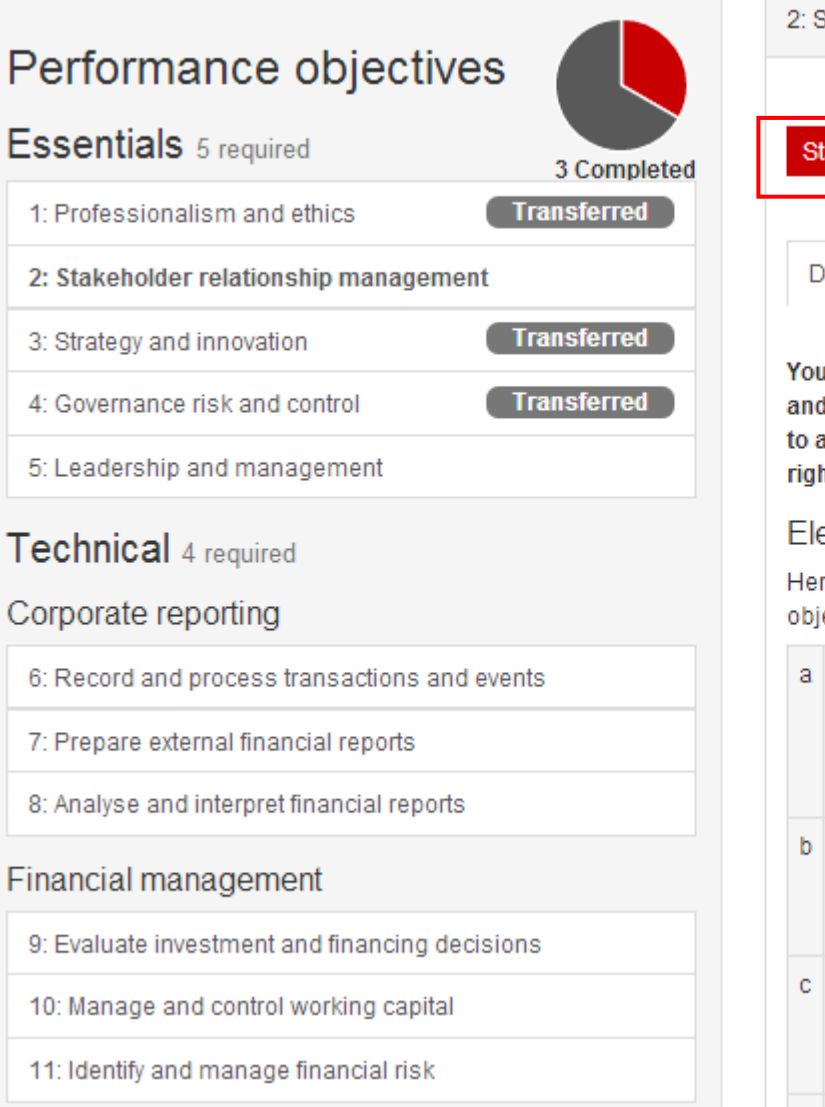

| 2: Stakeholder r | elationship management              |   |
|------------------|-------------------------------------|---|
| Start objective  | 点击"开始"                              |   |
| Description      | Examples of activities Linked exams | ? |

You manage stakeholder expectations and needs, developing and maintaining productive business relationships. You listen to and engage stakeholders effectively and communicate the right information to them when they need it.

#### Elements

Here are the elements you need to achieve for this performance objective

- Display sensitivity, empathy and cultural awareness in all your communications. This allows you to establish trust and credibility with a range of stakeholders and gain their confidence.
- b Use a range of mediums and make appropriate use of IT to communicate clearly, concisely and persuasively in formal and informal situations.
- Gain commitment from stakeholders by consulting and influencing them to solve problems, meet objectives and maximise mutually beneficial opportunities.

### Start your objective

| Home Help Employment Objectives Claim time Logout PER Carol Guillermina Quiroga Wyper | ACCA | Thi | nk Ahea | d          |            |            |       |                                 |
|---------------------------------------------------------------------------------------|------|-----|---------|------------|------------|------------|-------|---------------------------------|
| PER Carol Guillermina Quiroga Wyper                                                   | Hon  | ne  | Help    | Employment | Objectives | Claim time | Logou | t                               |
|                                                                                       |      |     |         |            |            |            | PER   | Carol Guillermina Quiroga Wyper |

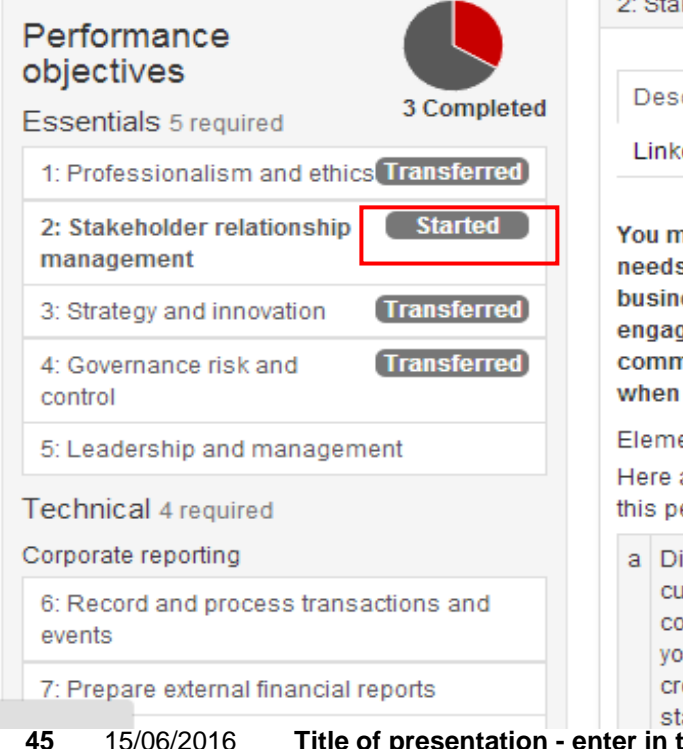

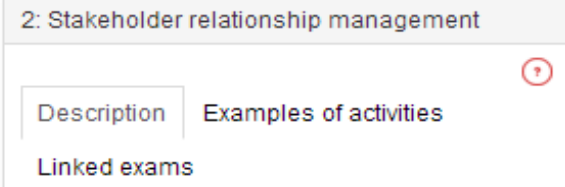

You manage stakeholder expectations and needs, developing and maintaining productive business relationships. You listen to and engage stakeholders effectively and communicate the right information to them when they need it.

#### Elements

Here are the elements you need to achieve for this performance objective

a Display sensitivity, empathy and Claim cultural awareness in all your communications. This allows vou to establish trust and credibility with a range of stakeholders and gain their

如果你开始做一个 新的Performance objective, 那么这个 objective的状态就会 显示"started"

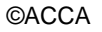

# Claim the elements you've achieved

| ESSENTIAIS 5 required 0 Completed              | Description Examples of activities Linked exams                                                                                                    |                                           |
|------------------------------------------------|----------------------------------------------------------------------------------------------------|-------------------------------------------|
| 1: Professionalism and ethics                  | You manage stakeholder expectations and needs, developing and                                                                                                    |                                           |
| 2: Stakeholder relationship management         | maintaining productive business relationships. You listen to and er gage stakeholders effectively and communicate the right information to them                                                    |                                           |
| 3: Strategy and Innovation                     | when they need it.                                                                                                    |                                           |
| 4: Governance risk and control                 | Elements                                                                                                    |                                           |
| 5: Leadership and management                   | Here are the elements you need to achieve for this performance objective                                                                                                    |                                           |
| Technical 4 required                           | a Display sensitivity, empathy and cultural awareness in all your<br>communications. This allows you to establish trust and credibility<br>with a range of stakeholders and gain their confidence. |                                           |
| Corporate reporting                            | b Use a range of mediums and make appropriate use of IT to Claim                                                                                                    |                                           |
| 6: Record and process transactions and events  | informal situations.                                                                                                    |                                           |
| 7: Prepare external financial reports          | c Gain commitment from stakeholders by consulting and Claim                                                                                                    |                                           |
| 8. Analyse and interpret financial reports     | Influencing them to solve problems, meet objectives and<br>maximise mutually beneficial opportunities.                                                                                             |                                           |
| Financial management                           | d Develop and build effective and ethical professional relationship:                                                                                                    | 点击 "claim"                                |
| 9: Evaluate investment and financing decisions |                                                                                                    |                                           |
| 10: Manage and control working capital         | e Deal carmly and efficiently with contricting priorities, deadlines or<br>opinions – both internally and externally – by listening and                                                            | 点击claim后,                                 |
| 11: Identify and manage financial risk         | negotiating.                                                                                                    | claim按钮会变灰                                |
| Sustainable management accounting              | Statement                                                                                                    | 色,右上角也会<br>出现一个饺子图                        |
| 12: Evaluate management accounting systems     | Write a statement of between 200 - 300 words.                                                                                                    | 「「」」「」」「」」」「」」」「」」」「」」」「」」」」「」」」」」」」「」」」」 |
| 13: Plan and control performance               | Edit •                                                                                                    | 1919                                      |
| 14: Monitor performance                        |                                                                                                    |                                           |
| Taxation                                       | Enter your statement here                                                                                                    |                                           |
| 15: Tax computations and assessments           |                                                                                                    |                                           |

### Write a statement

#### Technical 4 required

#### Corporate reporting

- 6: Record and process transactions and events
- 7: Prepare external financial reports
- 8: Analyse and interpret financial reports

#### Financial management

9: Evaluate investment and financing decisions

10: Manage and control working capital

11: Identify and manage financial risk

#### Sustainable management accounting

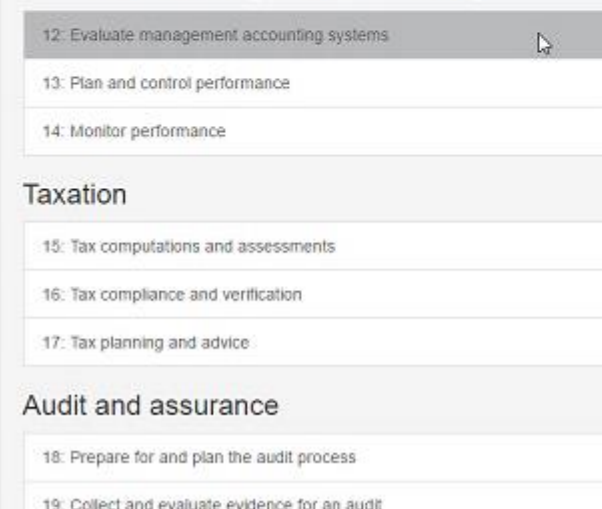

20: Review and report on the findings of an audit

- b Manage time and tasks effectively to meet business needs and professional commitments. You are capable of working under pressure.
- c Manage resources including teams to deliver your objectives to agreed deadlines. You motivate other people and you're actively involved in helping them to develop.
- d Work with others to recognise, assess and improve business performance. You use different techniques and technology to do this.
- You negotiate effectively and can justify solutions logically and persuasively to colleagues and clients.

#### Statement

Write a statement of between 200 - 300 words. Your statement is currently 0 words.

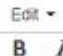

膨

Enter your statement here

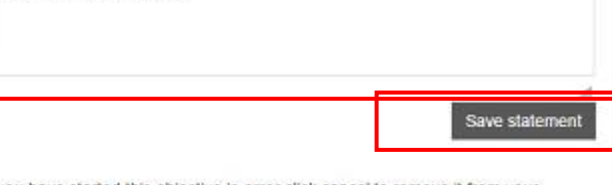

If you have started this objective in error click cancel to remove it from your dashboard. 把鼠标移到问号 的图标处,会有 详细说明

 $(\mathbf{r})$ 

在这里填入200 字的总结,然后 保存。(注意:少 于200字和多于 300字都无法提 交)

Cancel objective

### Submit Performance Objectives to PES for review

### 提交给PES审阅

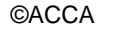

## Submit Performance Objectives to PES for review

#### Technical 4 required

#### Corporate reporting

- 6: Record and process transactions and events
- 7: Prepare external financial reports
- 8: Analyse and interpret financial reports

#### Financial management

- 9: Evaluate investment and financing decisions
- 10: Manage and control working capital
- 11: Identify and manage financial risk

#### Sustainable management accounting

 12: Evaluate management accounting systems
 Image: Constraint of the systems

 13: Plan and control performance
 Image: Constraint of the systems

 14: Monitor performance
 Image: Constraint of the systems

 14: Monitor performance
 Image: Constraint of the systems

 15: Tax computations and assessments
 Image: Constraint of the systems

 16: Tax compliance and vertification
 Image: Constraint of the systems

 17: Tax planning and advice
 Image: Constraint of the systems

 18: Prepare for and plan the audit process
 Image: Constraint of the systems

 19: Collect and evaluate evidence for an audit
 Image: Constraint of the systems

20: Review and report on the findings of an audit

- b Manage time and tasks effectively to meet business needs and professional commitments. You are capable of working under pressure.
- c Manage resources including teams to deliver your objectives to agreed deadlines. You motivate other people and you're actively involved in helping them to develop.
- d Work with others to recognise, assess and improve business performance. You use different techniques and technology to do this.
- You negotiate effectively and can justify solutions logically and persuasively to colleagues and clients.

#### Statement

Write a statement of between 200 - 300 words. Your statement is currently 0 words.

#### Edit -

Enter your statement here

If you have started this objective in error click cancel to remove it from your dashboard.

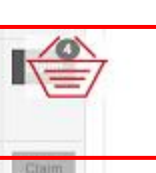

?)

Save statement

Cancel objective

点击"篮子"图

标提交Objective

给你的PES签字

确认

### Submit Performance Objectives to PES for review

You can add a new supervisor to a role in the employment section and send them an invitation to register.

If you've already invited a supervisor but they've not yet registered then you can send them a reminder from the employment page. Once your supervisor has registered you'll be able to submit your elements or objectives to them. 5.d Work with others to recognise, assess and improve business performance. You use different techniques and technology to do this.

5 e You negotiate effectively and can justify solutions logically and persuasively to colleagues and clients.

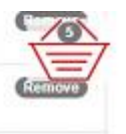

- Evaluate management accounting systems
   Evaluate management accounting techniques and approaches in an
   organisation.
   12 b Apply appropriate costing techniques to products and services.
   12.c Assess and advise on the impact of an organisation's management
   accounting and information systems.
- 12.d Contribute to developing and improving management accounting systems and internal reporting.
- 12.e. Monitor new developments in management accounting and consider their potential impact on performance and systems.

Please select your supervisor and add a comment they will be able to view when reviewing your assessment request.

|  |  |  |   | Edit | •    |            |            |   |   |   |      |    |   |   |     |
|--|--|--|---|------|------|------------|------------|---|---|---|------|----|---|---|-----|
|  |  |  |   | В    | I    | <u>A</u> • | <u>A</u> - | E | Ξ | 3 | .≣ • | 這• | 团 | 彊 | su: |
|  |  |  |   |      |      |            |            |   |   |   |      |    |   |   |     |
|  |  |  |   |      |      |            |            |   |   |   |      |    |   |   |     |
|  |  |  | Г |      |      | 1          |            |   |   |   |      |    |   |   |     |
|  |  |  |   | Sub  | ntă. |            |            |   |   |   |      |    |   |   |     |
|  |  |  |   |      |      |            |            |   |   |   |      |    |   |   |     |

### Your PES reviews your performance objectives

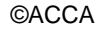

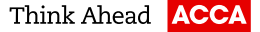

### Your PES

### Go to www.accaglobal.com and log in PES's MY ACCA

| MYACCA              |                                                                                                    | ACCA                      |
|---------------------|----------------------------------------------------------------------------------------------------|---------------------------|
|                     | HOME LO                                                                                                    | GOUT                      |
| NAVIGATION MENU     | MENTOR PERSONAL DETAILS                                                                                                    |                           |
| • Supervisor home   | MR Dada Lee<br>ACCA number: 23858113                                                                                                    |                           |
| Review and sign-off | E-MAIL ADDRESS U                                                                                                    | PDATE                     |
|                     | Your e-mail address is: 258686750@qq.com<br>Please ensure you keep your e-mail address up to date to ensur<br>receive important ACCA communications                                                                                                    | e you                     |
|                     | MAILING ADDRESS UI                                                                                                    | PDATE                     |
|                     | Please update as there has been problems delivering your mail t<br>address                                                                                                    | o this:                   |
|                     | TRAINEE PRACTICAL EXPERIENCE REQUIREMENT                                                                                                    |                           |
|                     | The practical experience requirement (PER) is a key component of<br>ACCA Qualification and is a requirement for gaining ACCA member<br>PER provides a framework for achievement where the Practical<br>Experience Supervisor plays an important role in the development<br>review of ACCA trainees' workplace achievements. | f the<br>rship.<br>1t and |
|                     | Trainees are able to record their achievement through an online<br>Experience record. My Experience provides a valuable record of<br>workplace achievements.                                                                                                    | Мy                        |
|                     | Go to the <b>experience record</b> to review and sign-off your trainee practical experience.                                                                                                    | s'                        |

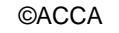

### Your PES

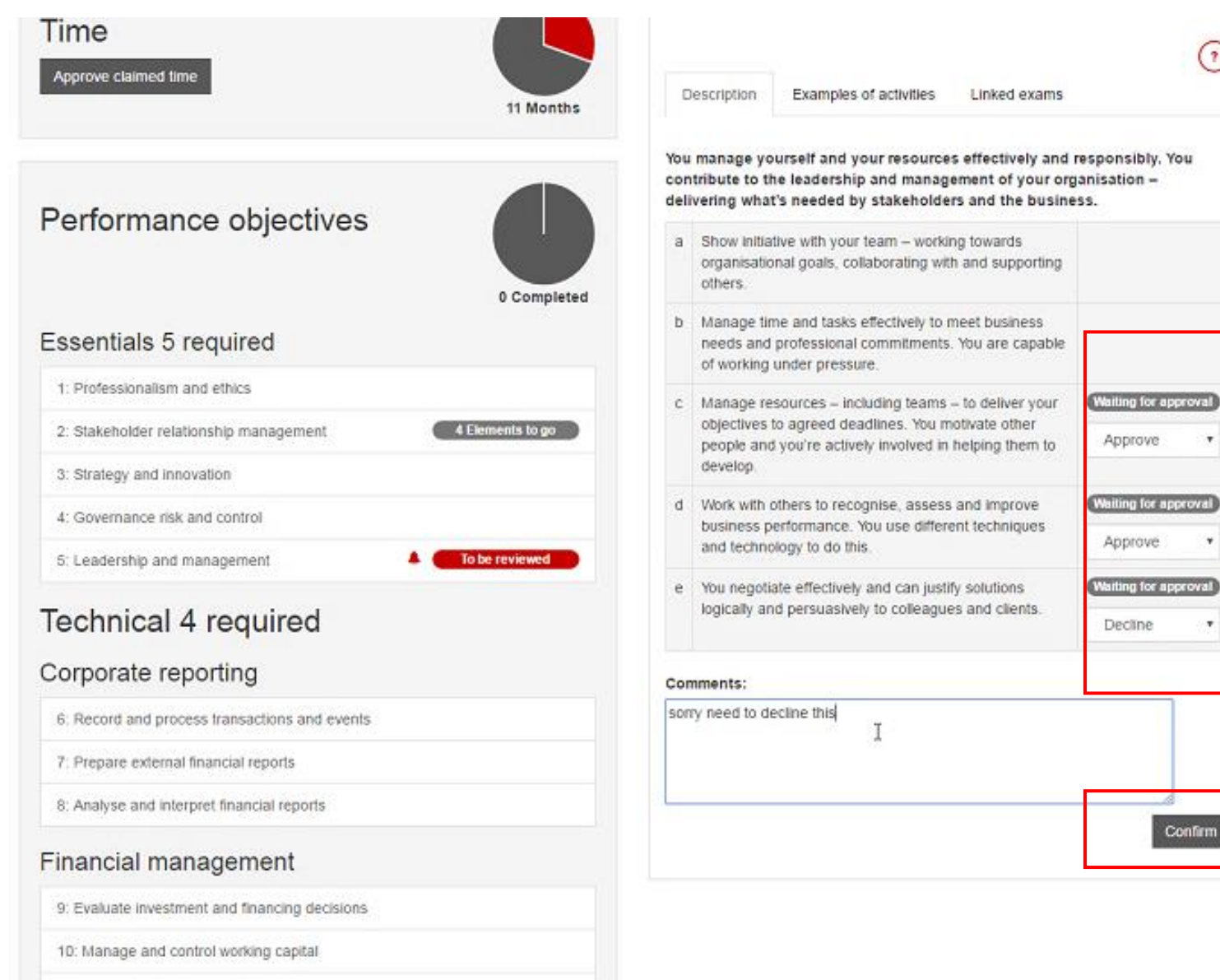

### 你的PES可 以在这里选 择Approve或 者Decline

©ACCA

What if you work for an ACCA Approved Employer

### **Performance Objective Exemption**

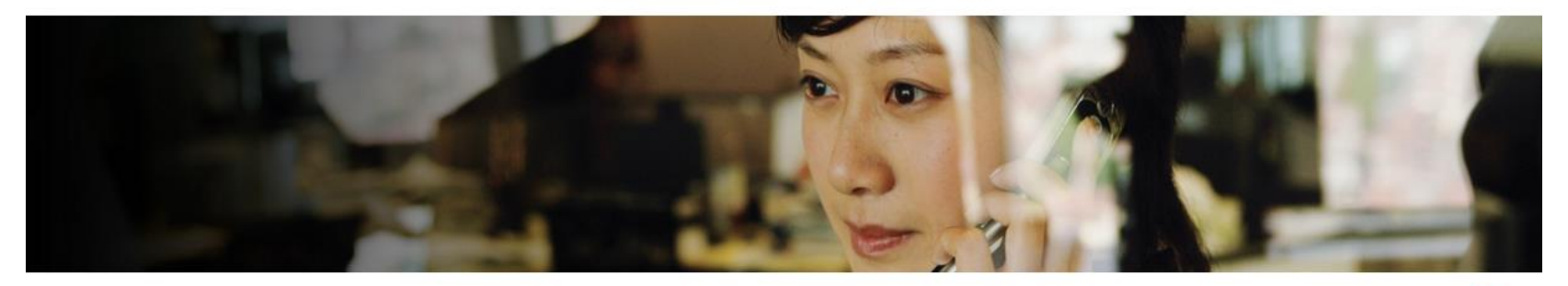

| Employment                                                       |                         |
|------------------------------------------------------------------|-------------------------|
| Add new employer Manage roles                                    | 14 Months               |
| New Line Accountancy                                             | 01/12/2014 - 22/02/2016 |
| <ul> <li>Trainee Accountant (01/12/2014 - 22/02/2016)</li> </ul> | 14 Months               |
|                                                                  |                         |

如果你正在ACCA trainee 认可雇主里工作,或 者之前在ACCA trainee认可雇主里工作过一段 时间,可以在该职业信息里的"ACCA approved employer"里选YES,之后页面会出 现Approved employer form,请下载该表,填 妥后发到总部(<u>members@accaglobal.com</u>) 申请豁免填写performance objectives

|                         | $\bigcirc$         |
|-------------------------|--------------------|
| Job title               | Trainee Accountant |
| Start date              | 01/12/2014         |
| End date                | 22/02/2016         |
| Average hours per week  | 35                 |
| % Relevant role         | 100                |
| ACCA approved employer? | Yes                |
| Is this an audit role?  | No                 |

Edit this role

#### Approved employer form

You've indicated that this role is with an ACCA approved employer.

If you are leaving this employer, or you have completed your 36 months' experience, then complete and submit the attached form to ACCA. You won't be able to claim the performance objective exemption until you submit this form.

Approved Employer PER Confirmation form

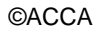

0

# Apply Online for Membership

# Log in your MY ACCA and submit your membership application

| Supporting information for exam results.                                                                                                    |  |  |
|----------------------------------------------------------------------------------------------------|--|--|
|                                                                                                    |  |  |
| APPLY FOR MEMBERSHIP                                                                                                    |  |  |
|                                                                                                    |  |  |
| The benefits of ACCA membership include a world-class reputation for integrity and professionalism coupled with the opportunity for career progression and a high earning potential.                                                                                                    |  |  |
| Trainees are eligible for admission to membership once they have achieved the following 3 components:                                                                                                    |  |  |
| <ul> <li>Completed the ACCA Qualification examinations</li> <li>Completed 36 months of relevant supervised practical experience and achieved 13 performance objectives (9 Essentials and 4 Options) to the satisfaction of a workplace mentor</li> <li>Completed the Professional Ethics module</li> </ul> |  |  |
| To avoid any delay in the assessment of your application please ensure that your practical experience is<br>updated via your My Experience record.<br>Apply online for membership<br>Apply for membership using paper application form<br>Track the progress of your application                           |  |  |
| PRACTICAL EXPERIENCE                                                                                                    |  |  |
| In order to become an ACCA-qualified accountant you will need to complete the practical experience requirement (PER) as well as passing your exams and the professional ethics module.                                                                                                    |  |  |
| For further information and guidance click on the link below:                                                                                                    |  |  |
|                                                                                                    |  |  |
| Recording your practical experience                                                                                                    |  |  |
| Access your online wy Experience record                                                                                                    |  |  |

©ACCA

### Your ACCA Membership Certificate

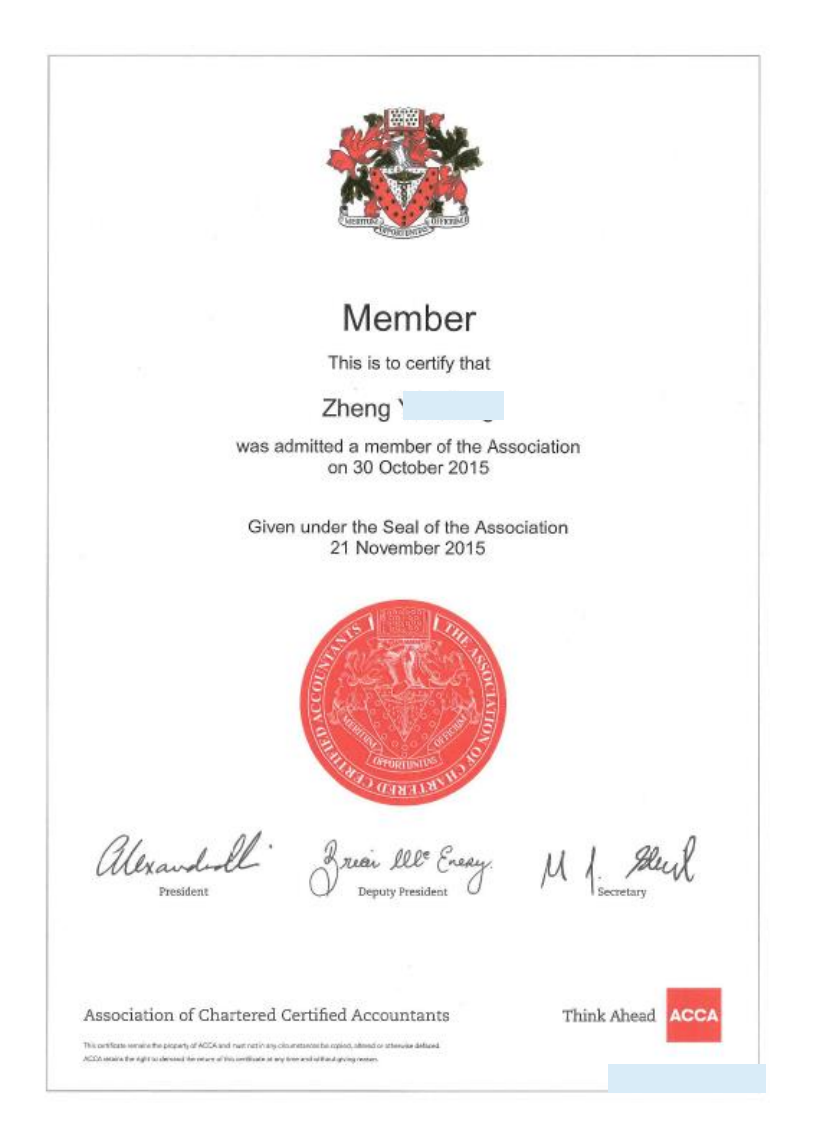

### 关于会员证书

ACCA总部会在每个council meeting (3, 6,9,11月)后会特制和平邮寄出在此期 间申请成为会员的证书,可能需要等待 2-3个月,如果您想尽快稳妥地收到证书, 可以按以下方法操作:

在总部通知您成为会员后,您可以发邮件给总部让他们把您的会员证书先寄到您所在地区的代表处,让代表处的同事联系你快递给你,例如:您是华南地区的会员,则让总部寄到ACCA Guangzhou Office即可。

\* 如果您用此方式收到证书,请务必把自 己正确的联系方式,包括**电话和邮箱**更 新在MY ACCA里,否则代表处无法联系 本人快递证书。

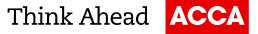

### Q&A

1. 要每份工作都需要supervisor 批吗? 答:只要总的工作经验批够36个月,其他的经验可以不用全填。

 Supervisor的确认只能是在线批?能否像以前那样纸质批?
 新版PER里面没有 "print"这个按钮让大家打印performance objectives给PES手写签字。 假如你遇到各种网络或系统问题,可以尝试使用不同的浏览器和翻墙,或者用手机等的移动设备操作。

3. 没考完之前的工作经验算吗? 答: 算。

4. 在A公司工作2年, B公司工作2年, 是不是需要两个PES去签字啊? 答:是的。工作经验(时间)需要原公司的supervisor或line manager去确认的。如果离职太久, 也可 以找原公司的人力部门的人员帮你做工作时间的在线确认。 Performance objectives则可以让同一个PES或不同的PES帮你做确认。

5. 趁着还在一家认可的雇主工作,但是不满36个月,可以把performance全豁免了吗? 答:可以的。假如你现在觉得你在工作上已经能够体现出你达到9个performance objectives的要求了, 那么你是可以9个全豁免的,也可以申请豁免部分。

6. 国有企业一般以职称为主,尤其是较为年长的line manager,高级会计师是否属于IFAC? 答:国内职称并不属于IFAC体系的专业会计师团体,所以不可作为PES的。

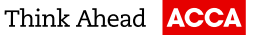

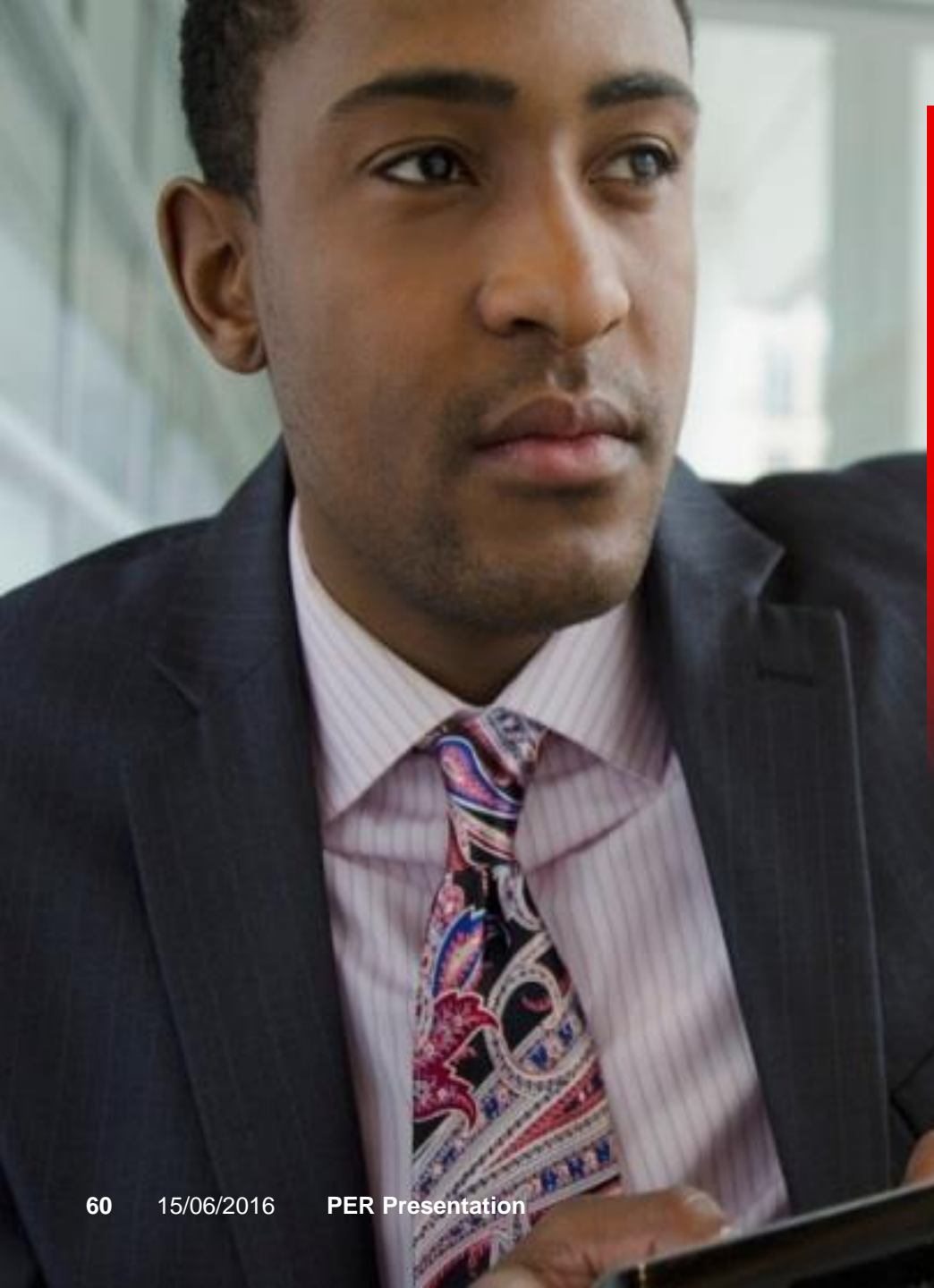

# Support for you

### www.accaglobal.com/per

ACCA 北京代表处 会员QQ群: 132856183 邮箱: <u>accabj@accaglobal.com</u> 电话: 010-65352400 所辖范围:北京,黑龙江,吉林,辽宁,河北,天津,山东,山西,陕西,宁夏, 甘肃、内蒙古、新疆、青海

ACCA 上海代表处 会员QQ群: 68647518 邮箱: accash@accaglobal.com 电话: 021-51535200 所辖范围:上海,江苏,浙江,湖北,河南,四川,重庆,安徽,江西,西藏

ACCA 广州代表处 会员QQ群: 28260644 邮箱: accagz@cn.accaglobal.com 电话: 020-87557932 所辖范围:广东,广西,福建,湖南,云南,贵州,海南

### \*加入Q群请发送验证信息:会员号+姓名+出生日期+城市

©ACCA

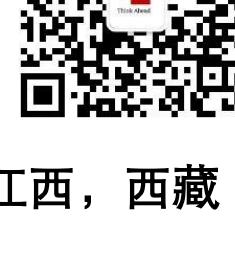

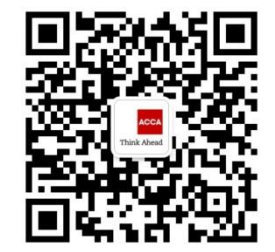

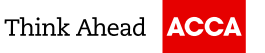

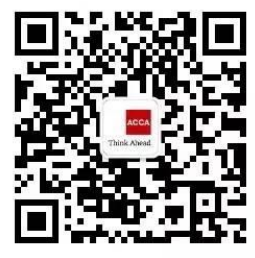

### CONTACT

students@accaglobal.com +44 (0)141 582 2000

www.accaglobal.com